# **User Guide**

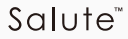

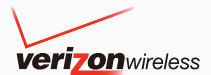

# Verizon Wireless Salute<sup>™</sup> CDMA 1X Digital Mobile Phone User Manual

#### Copyright © 2010 ZTE Corporation All rights reserved

No part of this publication may be excerpted, reproduced, translated or utilized in any form or by any means, electronic or mechanical, including photocopying and microfilm, without the prior written permission of ZTE Corporation.

The manual is published by ZTE Corporation. We reserve the right to make modifications on print errors or update specifications without prior notice.

Version: V1.0 Manual Number: 079584501389 2010.5.10

# Contents

| Introduction                | 10                       |
|-----------------------------|--------------------------|
| Overview                    |                          |
| What's Included             | 10                       |
| Technical Specifications    | 11                       |
| Phone Overview              |                          |
| Key Definitions             | 13                       |
| Idle Mode                   | 15                       |
| Main Display Icons          | 16                       |
| Get Started With Your Phone | 21                       |
| Battery                     | 21                       |
| Install the Battery         | 21                       |
| Charge the Battery          | 22                       |
| Remove the Battery          | 23                       |
| Power On/Off Your Phone     | 23                       |
| Lock/Unlock the Keypad      | 24                       |
| Connect to the Network      | 25                       |
| Activate Your Phone         | 25                       |
| Menu Outline                | 25                       |
| Basic Operations            | 34                       |
| Make Voice Calls            |                          |
| Use the Keypad              |                          |
| Use the Contact List        |                          |
|                             | Introduction<br>Overview |

|    | Use the Last Number Dialed                                                                                                    | 35                                                 |
|----|----------------------------------------------------------------------------------------------------|----------------------------------------------------|
|    | Use the Number from the Call History                                                                                                    | / 35                                               |
|    | Make an International Call                                                                                                    | 36                                                 |
|    | Caller ID Function                                                                                                    | 36                                                 |
|    | Wait/Pause Feature                                                                                                    | 36                                                 |
|    | Use Speed Dials                                                                                                    | 37                                                 |
|    | Answer Voice Calls                                                                                                    | 38                                                 |
|    | In-Call Features                                                                                                    | 38                                                 |
|    | Three-Way Call                                                                                                    | 40                                                 |
|    | Call Waiting                                                                                                    | 40                                                 |
| 4. | Enter Text                                                                                                    | 42                                                 |
|    | Text Input Key Functions                                                                                                    | 42                                                 |
|    | Text Input Modes                                                                                                    | 43                                                 |
|    |                                                                                                    | 10                                                 |
| 5. | Contacts                                                                                                    | 47                                                 |
| 5. | Contacts                                                                                                    | <b>47</b><br>47                                    |
| 5. | Contacts<br>New Contact<br>Contact List                                                                                                    | 47<br>47<br>50                                     |
| 5. | Contacts<br>New Contact<br>Contact List<br>Backup Assistant                                                                                              | 47<br>47<br>50<br>51                               |
| 5. | Contacts<br>New Contact<br>Contact List<br>Backup Assistant<br>Groups                                                                                    | 47<br>47<br>50<br>51<br>52                         |
| 5. | Contacts<br>New Contact<br>Contact List<br>Backup Assistant<br>Groups<br>Speed Dials                                                                     | 47<br>47<br>50<br>51<br>52<br>52                   |
| 5. | Contacts<br>New Contact<br>Contact List<br>Backup Assistant<br>Groups<br>Speed Dials<br>In Case of Emergency                                             | 47<br>50<br>51<br>52<br>52<br>52<br>53             |
| 5. | Contacts<br>New Contact<br>Contact List<br>Backup Assistant<br>Groups<br>Speed Dials<br>In Case of Emergency<br>My Name Card                             | 47<br>50<br>51<br>52<br>52<br>53<br>56             |
| 5. | Contacts<br>New Contact<br>Contact List<br>Backup Assistant<br>Groups<br>Speed Dials<br>In Case of Emergency<br>My Name Card<br>Messaging                | 47<br>50<br>51<br>52<br>52<br>53<br>56<br>58       |
| 5. | Contacts<br>New Contact<br>Contact List<br>Backup Assistant<br>Groups<br>Speed Dials<br>In Case of Emergency<br>My Name Card<br>Messaging<br>New Message | 47<br>47<br>50<br>51<br>52<br>52<br>53<br>56<br>58 |

|    | How to Send a Picture Message | 59 |
|----|-------------------------------|----|
|    | How to Send a Voice Message   | 61 |
|    | Inbox                         | 63 |
|    | Sent                          | 66 |
|    | Drafts                        | 68 |
|    | Voicemail                     | 68 |
|    | Email                         | 69 |
|    | Chat                          | 70 |
|    | Change Message Settings       | 70 |
|    | Erase Messages                | 74 |
| 7. | Recent Calls                  | 75 |
|    | Missed                        | 75 |
|    | Received                      | 75 |
|    | Dialed                        | 75 |
|    | All                           | 75 |
|    | View Timers                   | 76 |
| 8. | Media Center                  | 77 |
|    | Search                        | 77 |
|    | Tunes & Tones                 | 78 |
|    | Get New Ringtones             | 78 |
|    | My Ringtones                  | 78 |
|    | My Sounds                     | 79 |
|    | Pictures                      | 80 |
|    | Get New Pictures              | 80 |
|    | My Pictures                   | 80 |
|    | -                             | 5  |

|     | Take Picture                                                                                                    | 81                                                                                 |
|-----|----------------------------------------------------------------------------------------------------|------------------------------------------------------------------------------------|
|     | Online Album                                                                                                    | 83                                                                                 |
|     | Games                                                                                                    | 83                                                                                 |
|     | Mobile Web                                                                                                    | 84                                                                                 |
|     | Browse & Download                                                                                                    | 85                                                                                 |
|     | Extras                                                                                                    |                                                                                    |
| 9.  | My Pictures                                                                                                    | 87                                                                                 |
| 10. | VZ Navigator <sup>®</sup>                                                                                                    | 88                                                                                 |
| 11. | Bluetooth                                                                                                    | 89                                                                                 |
|     | Turn Bluetooth On/Off                                                                                                    | 89                                                                                 |
|     | Add New Device                                                                                                    |                                                                                    |
|     | Bluetooth Settings                                                                                                    |                                                                                    |
|     | <b>J</b>                                                                                                    |                                                                                    |
| 12. | Settings & Tools                                                                                                    | 94                                                                                 |
| 12. | Settings & Tools<br>My Verizon                                                                                                    | <b>94</b><br>94                                                                    |
| 12. | Settings & Tools<br>My Verizon<br>Master Volume                                                                                                    | <b></b>                                                                            |
| 12. | Settings & Tools<br>My Verizon<br>Master Volume<br>Tools                                                                                                    | <b>94</b><br>94<br>95<br>95                                                        |
| 12. | Settings & Tools<br>My Verizon<br>Master Volume<br>Tools<br>Voice Commands                                                                                            | 94<br>94<br>95<br>95<br>95<br>95                                                   |
| 12. | Settings & Tools<br>My Verizon<br>Master Volume<br>Tools<br>Voice Commands<br>Calculator                                                                              | 94<br>94<br>95<br>95<br>95<br>95<br>101                                            |
| 12. | Settings & Tools<br>My Verizon<br>Master Volume<br>Tools<br>Voice Commands<br>Calculator<br>Ez Tip Calculator                                                         | 94<br>94<br>95<br>95<br>95<br>95<br>101<br>102                                     |
| 12. | Settings & Tools<br>My Verizon<br>Master Volume<br>Tools<br>Voice Commands<br>Calculator<br>Ez Tip Calculator<br>Calendar                                             | <b>94</b><br>94<br>95<br>95<br>95<br>95<br>101<br>102<br>102                       |
| 12. | Settings & Tools<br>My Verizon<br>Master Volume<br>Tools<br>Voice Commands<br>Calculator<br>Ez Tip Calculator<br>Calendar<br>Alarm Clock                              | <b>94</b><br>94<br>95<br>95<br>95<br>101<br>102<br>102<br>102<br>104               |
| 12. | Settings & Tools<br>My Verizon<br>Master Volume<br>Tools<br>Voice Commands<br>Calculator<br>Ez Tip Calculator<br>Calendar<br>Alarm Clock<br>Stop Watch                | <b>94</b><br>94<br>95<br>95<br>95<br>101<br>102<br>102<br>102<br>104<br>105        |
| 12. | Settings & Tools<br>My Verizon<br>Master Volume<br>Tools<br>Voice Commands<br>Calculator<br>Ez Tip Calculator<br>Calendar<br>Alarm Clock<br>Stop Watch<br>World Clock | <b>94</b><br>94<br>95<br>95<br>95<br>101<br>102<br>102<br>102<br>104<br>105<br>106 |

| Bluetooth Menu          | 107 |
|-------------------------|-----|
| Sounds Settings         | 107 |
| Easy Set-up             | 107 |
| Call Sounds             | 107 |
| Alert Sounds            | 108 |
| Keypad Volume           | 109 |
| Digit Dial Readout      | 109 |
| Service Alerts          | 110 |
| Power On/Off            | 110 |
| Display Settings        | 111 |
| Easy Set-up             | 111 |
| Banner                  | 112 |
| Backlight               | 112 |
| Wallpaper               | 113 |
| Display Themes          | 113 |
| Main Menu Settings      | 114 |
| Dial Fonts              | 115 |
| Menu Font Type          | 115 |
| Menu Font Size          | 116 |
| Clock Format            | 116 |
| Phone Settings          | 117 |
| Airplane Mode           | 117 |
| Set Shortcuts           | 117 |
| Voice Commands Settings | 119 |
| Language                | 119 |

|     | Location                         | 120 |
|-----|----------------------------------|-----|
|     | Current Country                  | 120 |
|     | Security                         | 121 |
|     | System Select                    | 123 |
|     | NAM Select                       | 124 |
|     | Auto Key Lock                    | 124 |
|     | Call Settings                    | 125 |
|     | Answer Options                   | 125 |
|     | Auto Retry                       | 126 |
|     | TTY Mode                         | 126 |
|     | One Touch Dial                   | 127 |
|     | Voice Privacy                    | 127 |
|     | DTMF Tones                       | 127 |
|     | Assisted Dialing                 | 127 |
|     | Hearing Aid Mode                 | 128 |
|     | Phone Memory                     | 129 |
|     | Phone Info                       | 129 |
|     | Set-up Wizard                    | 130 |
| 13. | For Your Safety                  | 131 |
|     | General Care                     | 131 |
|     | Aircraft Safety                  | 134 |
|     | Hospital Safety                  | 135 |
|     | General Guidelines               | 135 |
|     | Road Safety                      | 136 |
|     | Vehicles Equipped with an Airbag | 137 |

|     | Third Party Equipment                    | 138              |
|-----|------------------------------------------|------------------|
|     | Efficient Use                            | 138              |
|     | Radio Frequency (RF) Energy              | 138              |
|     | Emergency Services                       | 140              |
|     | FCC Compliance                           | 140              |
|     | Use Your Phone with a Hearing Aid Device | <del>)</del> 142 |
|     | Turn on the HAC Setting                  | 143              |
|     | Copyright Notice                         | 144              |
| 14. | Glossary                                 | .145             |
| 15. | Troubleshooting                          | .146             |
| 16. | Index                                    | . 148            |
|     |                                          |                  |

# 1. Introduction

#### Overview

To guarantee this mobile phone is always in its best condition, read this manual carefully and keep it for future reference. To ensure your safety, read Section 13: For Your Safety thoroughly before using this handset for the first time.

Note: The pictures and icons presented in this manual are meant for illustrative purposes only and may not accurately represent the actual pictures and icons found on the phone. Your phone contains the most up to date information.

#### What's Included

Your Verizon Wireless Salute<sup>™</sup> Mobile Phone package contains the following components. Check the box carefully to ensure all items are present.

- Salute<sup>™</sup> Phone
- Standard Lithium Ion Battery
- Wall Charger
- Product Safety and Warranty Guide
- Quick Reference Guide

We, ZTE Corporation, declare that the product is packaged with the battery separate in the box. The FCC ID label is placed on the mobile phone clearly visible to all persons at the time of purchase.

#### **Technical Specifications**

| Handset Type           | Salute <sup>™</sup>           |
|------------------------|-------------------------------|
| Dimensions (L x W x H) | 102 × 51 × 14 mm              |
|                        | (4.0 × 2.0 × 0.55 in.)        |
| Woight                 | approximately 100 g (3.53 oz) |
| weigin                 | including battery             |
| Continuous Standby     | 220 hours (subject to the     |
| Time                   | network)                      |
| Continuous Talk Time   | 240 minutes (subject to the   |
| Continuous Taik Time   | network)                      |

#### **Phone Overview**

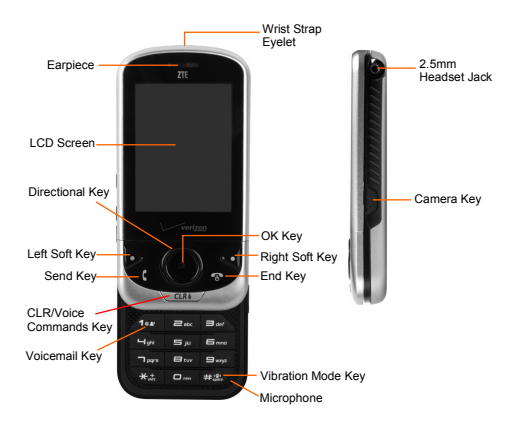

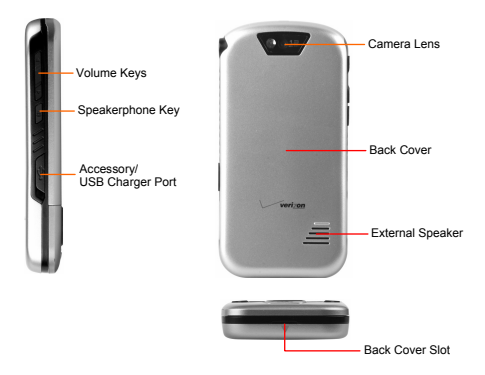

#### **Key Definitions**

| 0  | <b>Directional Key –</b> The Directional Key allows you to scroll through phone menu options and provides a shortcut to phone functions from idle mode. |
|----|----------------------------------------------------------------------------------------------------|
| ОК | OK Key – Allows you to access the<br>menu screen. It also allows you to accept<br>choices when navigating through a<br>menu.                            |
|    | Left Soft Key – Press to display the Message menu or access the function listed above the key.                                                          |

| u v       | Send Key – Press to make or receive     |
|-----------|-----------------------------------------|
|           | a call. From idle mode, press to access |
|           | the All Calls list.                     |
|           | CLR/Voice Commands Key – Delete         |
|           | characters or entire words during text  |
|           | entry mode. Press to return to the      |
| CLAY      | previous menu or screen. Press and hold |
|           | to launch Voice Commands from idle      |
|           | mode.                                   |
| 1         | Voicemail Key – Press and hold to dial  |
|           | your voicemail from Idle mode.          |
|           | Right Soft Key – Press to display the   |
|           | Contacts menu or access the function    |
|           | listed above the key.                   |
|           | End Key – Press to end calls or close   |
|           | applications. Press and hold to power   |
|           | your phone on or off.                   |
| ## \$\$\$ | Vibration Mode Key – Press and hold     |
|           | to turn vibrate Mode on or off.         |
|           | Alphanumeric Keys – Use to enter        |
|           | numbers and characters or to select     |
| 1         | menu items.                             |
|           | Volume Keys – Allows you to adjust the  |
|           | master volume or the earpiece volume    |
| ⊽         | during a call.                          |
| Á         | Speakerphone Key – Press to activate    |
| 8         | or deactivate the speakerphone.         |

|   | <b>Camera Key –</b> Press to access camera viewfinder mode or to take a picture.                                                                          |
|---|----------------------------------------------------------------------------------------------------|
| 8 | <b>Note:</b> Please hold the phone sideways when you take pictures, so that the taken pictures saved in your phone are shown in the vertical orientation. |

#### Idle Mode

The start screen indicates that your device is in Idle Mode.

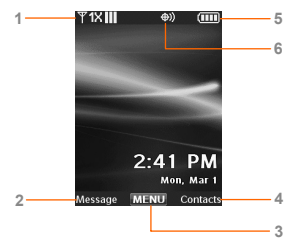

- Signal strength The strength of the signal received by the device is indicated by the number of bars displayed.
- 2. Message Press the Left Soft Key to select this option.
- 3. MENU Press the OK Key to select this option.
- Contacts Press the Right Soft Key to select this option.

- Battery strength Four bars indicate a fully charged battery.
- 6. Location Location information sharing mode.

Your phone can be customized via the menu. Each function can be accessed by scrolling with the **Directional Key** or by pressing the number that corresponds with the menu item.

- 1. Slide the phone up, then press the OK Key [MENU].
- 2. To scroll through the menu, press the **Directional Key** up, down, left or right, or press the number that corresponds to the desired menu item.
- To return to the previous page, press the CLR Key. To exit the current menu and return to idle mode, press the End Key.
- Slide the phone up, then press the Left Soft Key [Message] to open the Messaging menu. Or, press the Right Soft Key [Contacts] to open your Contact List.

**Note:** This manual assumes that Main Menu Settings is set to Grid and Display Themes is set to ZTE Flourescent, which are the default settings.

#### **Main Display Icons**

#### **Top Display Icons**

- Dijital:
   Indicates your phone is receiving digital data. More bars indicate a stronger signal.
- Y 1XIIII
   1X: Indicates your phone is in the CDMA 1X network. More bars indicate a stronger signal.

- SOFF Airplane Mode: Indicates Airplane Mode is on.
  - Roaming: Indicates the phone is outside your home network and roaming.
  - **S SSL:** Indicates the secure socket layer (SSL) is transmitting encrypted data over the internet.
  - P Voice Privacy: Indicates voice privacy feature is on.
  - **Data Call:** Indicates a data call is in progress.
    - **Dormant:** Indicates no data is transmitting.
    - No Service: Indicates your phone is outside the service area. Please wait for the signal or move to other places to get a signal.
  - TTY: Indicates TTY feature is enabled.
  - Voice Call: Indicates a voice call is in progress.
  - E911: Indicates Global Positioning Service (GPS) location feature for 911 is enabled (for emergency calls only).
  - (D) Location On: Indicates Global Positioning Service (GPS) location feature is enabled (for location and emergency calls).
  - ۵
- Keypad Lock: Indicates the keypad is locked.
- Bluetooth On: Indicates Bluetooth is turned on.
- Bluetooth Connected: Indicates Bluetooth is turned on and your phone is paired with another Bluetooth device.

- Bluetooth Active: Indicates your phone is connected to another Bluetooth device and sending or receiving data.
- **Battery Level:** Indicates the battery level. More bars indicate stronger battery power.

#### **Bottom Display Icons**

- All Sounds Off: Indicates all sounds are silenced including incoming call ringtone, message alert, alarm sound and other alert sounds.
- Alarm Only: Indicates your phone only rings for the alarm sounds.
- Vibrate On: Indicates your phone vibrates when receiving a call, a message or other prompts.
  - **Speakerphone:** Indicates the speakerphone of your phone is activated instead of earpiece.
- Missed Calls: Indicates you have missed calls.
  - Message: Indicates you have received a new message.
- **Calendar Appointment:** Indicates you have scheduled a calendar event.
- Voicemail: Indicates you have received a new voicemail message.
- Alarm On: Indicates your phone has a set alarm.

()

 $\sim$ 

# **Other Display Icons**

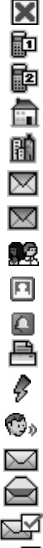

Dialed Call

Received Call

- Missed Call
- Mohile 1
- Mobile 2

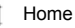

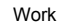

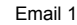

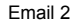

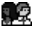

K

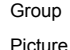

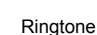

Fax

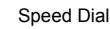

- Voice Dial
  - New/Unread Message
  - Opened/Read Message
  - Message Delivered
  - Incomplete Delivery

Sent Message, Delivery Failed Message Locked

Text Message Draft

Multimedia Message Draft

Priority

Corrupt Message

Pending Message Send

Unread MMS

Read MMS

Sent Message

Unread WAP PUSH

Read WAP PUSH

Multiple Message Delivered

Multiple Message Failed

Multiple Message Incomplete

Multiple Message Pending

Multiple Message Sent

Note: To view the icon glossary, please slide the phone up and press the OK Key [MENU]→Settings & Tools→ Phone Info→Icon Glossarv.

#### 2. Get Started With Your Phone

This chapter outlines the steps required to set up your phone, power on and activate on your service provider's network. Follow the procedure below step-by-step to get started.

#### Battery

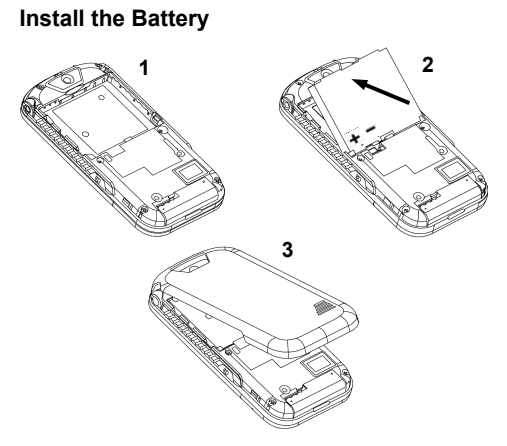

- 1. Insert the battery by aligning the contacts (1) and then gently press it down until it clicks into place (2).
- 2. Replace the battery cover and snap it into place (3).

#### Charge the Battery

Your phone is powered by a rechargeable battery. The battery is not fully charged when you purchase your phone, but there may be enough power in the battery to turn the phone on. Charge the battery with the procedure indicated below.

**Note:** For maximum battery performance, it is recommended that you completely charge the battery before using the phone for the first time. A new battery's full performance is achieved only after three complete charge and discharge cycles.

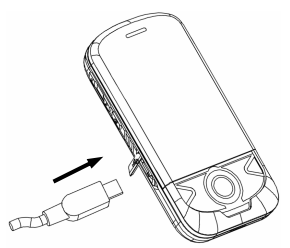

1. Connect the USB data cable into the cableless wall adapter.

Plug the USB data cable into the phone's USB Charger Port (as shown in the above illustration) and the wall adapter end into an electrical outlet.

#### **Remove the Battery**

If you need to remove your phone's battery, please follow the procedure indicated below:

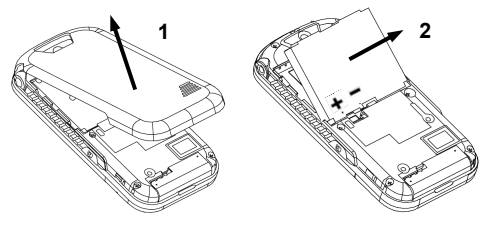

- 1. Insert your fingernail into the back cover slot on the bottom of the phone and lift off the back cover (1).
- 2. Insert your fingernail into the slot and lift the battery from the compartment (2).

#### **Power On/Off Your Phone**

 To power on the phone, slide the phone up and press and hold the End Key until the LCD screen lights up.

If the handset lock code has been activated, the phone will prompt you to enter the code. The default lock code for an inactivated phone is 0000.

Once you have activated your handset, the default lock code will be the last 4 digits of your phone number.

It is also possible that the lock code has been updated by the user. If the updated lock code is lost or forgotten, please contact your service provider.

• To power off the phone, press and hold the **End Key** until the display turns off.

**Warning:** Do not power the phone on when wireless phone use is prohibited, or when it may cause interference or danger.

#### Lock/Unlock the Keypad

To prevent accidental pressing of keys, your phone is equipped with the keyguard feature.

- To lock the keypad, slide the phone closed.
- To unlock the keypad, press the Right Soft Key [Unlock] and then press the OK Key; or slide the phone up.

When the phone is closed, the Auto Key Lock feature can lock the keypad automatically when the backlight goes off.

To access the Auto Key Lock feature, slide the phone up and press the OK Key [MENU]→Settings & Tools →Phone Settings→Auto Key Lock. Select either On or Off and press the OK Key [SET].

#### **Connect to the Network**

After your phone is powered on, it will automatically search for the network.

#### **Activate Your Phone**

Please contact your service provider for more information.

#### **Menu Outline**

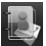

#### Contacts

- 1. New Contact
- 2. Contact List
- 3. Backup Assistant
- 4. Groups
- 5. Speed Dials
- 6. In Case of Emergency
- 7. My Name Card

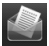

#### Messaging

- 1. New Message
  - 1. TXT Message
  - 2. Picture Message
  - 3. Voice Message
- 2. Inbox

- 3. Sent
- 4. Drafts
- 5. Voicemail
- 6. Email
  - 1. Mobile Email
  - 2. Mobile Web Email
- 7. Chat

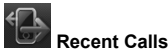

1. Missed

- 2. Received
- 3. Dialed
- 4. All
- 5. View Timers

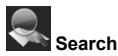

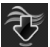

Media Center

- 1. Search
- 2. Tunes & Tones
  - 1. Get New Ringtones
    - 1. Get New Applications
  - 2. My Ringtones
    - 1. Get New Applications

- 3. My Sounds
  - 1. Record New
- 3. Pictures
  - 1. Get New Pictures
    - 1. Get New Applications
  - 2. My Pictures
  - 3. Take Picture
  - 4. Online Album
- 4. Games
  - 1. Get New Applications
- 5. Mobile Web
- 6. Browse & Download
  - 1. Get New Applications
- 7. Extras
  - 1. Get New Applications

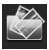

My Pictures

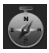

VZ Navigator

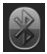

Bluetooth

1. Add New Device

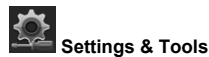

- 1. My Verizon
- 2. Master Volume
- 3. Tools
  - 1. Voice Commands
  - 2. Calculator
  - 3. Ez Tip Calculator
  - 4. Calendar
  - 5. Alarm Clock
  - 6. Stop Watch
  - 7. World Clock
  - 8. Notepad
- 4. Bluetooth Menu
  - 1. Add New Device
- 5. Sounds Settings
  - 1. Easy Set-up
  - 2. Call Sounds
    - 1. Call Ringtone
      - 1. Get New Ringtones
        - 1. Get New Applications
    - 2. Call Vibrate
    - 3. Caller ID Readout
  - 3. Alert Sounds
    - 1. TXT Message

- 1. Tone
  - 1. Get New Ringtones
    - 1. Get New Applications
- 2. Vibrate
- 3. Reminder
- 2. Multimedia Message
  - 1. Tone
    - 1. Get New Ringtones
      - 1. Get New Applications
  - 2. Vibrate
  - 3. Reminder
- 3. Voicemail
  - 1. Tone
    - 1. Get New Ringtones
      - 1. Get New Applications
  - 2. Vibrate
  - 3. Reminder
- 4. Emergency Tone
- 5. Missed Call
  - 1. Tone
    - 1. Get New Ringtones
      - 1. Get New Applications
  - 2. Vibrate
  - 3. Reminder
- 4. Keypad Volume

- 5. Digit Dial Readout
- 6. Service Alerts
  - 1. ERI
  - 2. Minute Beep
  - 3. Call Connect
  - 4. Software Update
- 7. Power On/Off
  - 1. Power On
  - 2. Power Off
- 6. Display Settings
  - 1. Easy Set-up
  - 2. Banner
    - 1. Personal Banner
    - 2. ERI Banner
  - 3. Backlight
    - 1. Display
    - 2. Keypad
  - 4. Wallpaper
    - 1. My Pictures
    - 2. Fun Animations
  - 5. Display Themes
  - 6. Main Menu Settings
    - 1. Menu Layout
    - 2. Replace Menu Items
    - 3. Position Menu Items

- 4. Reset Menu Settings
  - 1. Menu Layout
  - 2. Menu Items
  - 3. Item Positions
  - 4. All
- 7. Dial Fonts
- 8. Menu Font Type
- 9. Menu Font Size
- 0. Clock Format
- 7. Phone Settings
  - 1. Airplane Mode
  - 2. Set Shortcuts
    - 1. Set My Shortcuts
      - 1. Shortcut 1
      - 2. Shortcut 2
      - 3. Shortcut 3
      - 4. Shortcut 4
    - 2. Set Directional Keys
      - 1. UP Directional Key
      - 2. LEFT Directional Key
      - 3. DOWN Directional Key
  - 3. Voice Commands Settings
    - 1. Confirm Choices
    - 2. Sensitivity
    - 3. Adaptation

- 1. Adapt Voice
- 4. Prompts
  - 1. Mode
  - 2. Audio playback
- 5. About
- 4. Language
- 5. Location
- 6. Current Country
- 7. Security
  - 1. Edit Codes
    - 1. Phone Only
    - 2. Calls & Services
  - 2. Restrictions
    - 1. Location Setting
  - 3. Phone Lock Setting
  - 4. Lock Phone Now
  - 5. Restore Phone
- 8. System Select
- 9. NAM Select
- 0. Auto Key Lock
- 8. Call Settings
  - 1. Answer Options
  - 2. Auto Retry
  - 3. TTY Mode
  - 4. One Touch Dial

- 5. Voice Privacy
- 6. DTMF Tones
- 7. Assisted Dialing
- 8. Hearing Aid Mode
- 9. Phone Memory
  - 1. Memory Usage
  - 2. My Pictures
  - 3. My Ringtones
  - 4. My Sounds
  - 5. My Contacts
- 0. Phone Info
  - 1. My Number
  - 2. SW/HW Version
  - 3. Icon Glossary
  - 4. Software Update
    - 1. Status
    - 2. Check New
- \*. Set-up Wizard

**Note:** Some contents in the user manual may differ from your phone depending on the phone software. Please refer to your phone for the most up to date information.

### 3. Basic Operations

#### Make Voice Calls

#### Use the Keypad

- Slide the phone up and enter a phone number including full area code by using the alphanumeric keypad. If an incorrect character is entered, use the CLR Key to delete the digit. Press and hold the CLR Key to erase all digits.
- 2. Press the Send Key to make the voice call.
- 3. Press the **End Key** to end the call, or to cancel the call attempt.

Note: To make an emergency call, slide the phone up and enter the emergency number and press the **Send Key**. If possible, remain stationary and keep the line connected.

#### Use the Contact List

You can also make a call by choosing a record from your **Contacts**. To place a call from the contact list:

1. Slide the phone up and press the OK Key [MENU] →Contacts→Contact List to view your contact list.

**Shortcut:** Press the **Right Soft Key [Contacts]**. The list of names in your contacts is displayed alphabetically.

2. Scroll to the desired entry and press the Send Key to

make a call.

Note: Selecting the Contact entry and then pressing the Send Key will dial the Default Number of the Contact entry automatically. If multiple numbers are saved in the Contact List, select the Contact entry, then select the phone number you want to dial. Then press the Send Key.

#### Use the Last Number Dialed

Your phone can redial the last number dialed. To dial the last number:

- 1. Slide the phone up and press the Send Key.
- 2. Press the Send Key again to dial the first entry.

#### Use the Number from the Call History

Generally, all calls you have made or received are saved in a list on the phone.

You may use the **Send Key** as a shortcut key to the All Calls list from the idle screen.

All numbers are grouped into Missed Calls, Received Calls, and Dialed Calls. To dial a number from your call history:

- Slide the phone up and press the OK Key [MENU]→ Recent Calls.
- 2. Navigate through the menu and press the **OK Key** to select Missed, Received or Dialed calls.
- 3. Select the phone number you want to dial from the list and press the **Send Key** to place the call.
## Make an International Call

- 1. Slide the phone up, then press and hold the \* Key. The + required for international calls will be displayed.
- 2. Enter the country code, area code, and phone number then press the **Send Key**.
- 3. To end the call, press the End Key.

# **Caller ID Function**

Caller ID displays the number of the person calling when your phone rings. If the caller's identity is stored in Contacts, the name appears on the screen. The caller ID is stored in the Recent Calls Menu.

## Wait/Pause Feature

Pauses are used for automated systems (i.e., voicemail or calling cards). Insert a pause after a phone number and then enter another group of numbers. The second set of numbers is dialed automatically after the pause. This feature is useful for dialing into systems that require a code.

# Wait (W)

The phone stops dialing until you press the **Send Key** to advance to the next number.

### 2-Sec Pause

The phone waits 2 seconds before sending the next string of digits automatically.

1. Slide the phone up and enter the phone number.

- 2. Press the Right Soft Key [Options].
- 3. Select Add 2-Sec Pause, and then press the OK Key.
- Enter additional number(s) (pin number or credit card number).
- 5. Press the Send Key to dial or the Left Soft Key[Save].

### **Use Speed Dials**

Your phone is capable of storing Speed Dial numbers that can be quickly dialed from idle mode.

#### One, Two, Three-Touch Dialing

Ideal for frequently dialed numbers, this feature allows contact entries to be dialed via the keypad with only one, two, or three key presses.

#### One-Touch Dialing:

1-9: Slide the phone up, then press and hold the number you wish to connect to for more than 1 second.

1: Speed Dial entry 1 (Voicemail) is already assigned.

#### Two-Touch Dialing:

10-94: Slide the phone up, then press the first digit and press and hold the second digit of the number to dial.

95, 96, 97, 98 and 99: Speed Dial entries 95(#Warranty Center), 96(#DATA), 97(#BAL), 98(#MIN) and 99(#PMT) are already assigned to Verizon Wireless Account Information.

#### Three-Touch Dialing:

100-999: Slide the phone up and press the first and second digits, then press and hold the third digit of the number to dial.

411: Speed Dial entry 411 (Directory Assistance) is already assigned.

Note: If you have not already assigned a Speed Dial to the selected key, the phone will prompt that no Speed Dial has been assigned. For more information on using Speed Dials, please refer to Section 5: Contacts-Speed Dials in this manual.

# Answer Voice Calls

- When the phone rings or vibrates, you can answer the call by simply sliding open the phone (Depending on your phone's settings, you may also answer incoming calls by pressing Any Key or Auto with Handsfree)
- 2. Press the End Key to end the call.

Note: The default setting can be changed by pressing the OK Key [MENU] $\rightarrow$ Settings & Tools $\rightarrow$ Call Settings  $\rightarrow$ Answer Options.

### **In-Call Features**

#### Volume

- 1. Slide the phone up and press the **Volume Keys** on the side of your phone up or down to adjust the volume.
- 2. Press the OK Key [SET] to confirm the setting.

### Mute

You can mute your voice during a call by pressing the Left Soft Key [Mute]. Press the Left Soft Key [Unmute] to allow the caller to hear your voice again.

### Speakerphone

Your phone has a speakerphone function that allows you to talk hands-free with the phone's speaker.

 During a call, press the Speakerphone Key on the left side of your phone to activate or deactivate speakerphone.

#### Advanced Features

Press the **Right Soft Key [Options]** during a call to enter the advanced in-call features. Select one of the following options and press the **OK Key**.

- New TXT Message: Allows you to create a new text message.
- Contact List: Allows you to view the contact list.
- Recent Calls: Allows you to view call history.
- Bluetooth Menu: Opens the Bluetooth menu.
- Main Menu: Opens the main menu.
- Notepad: Opens the notepad.
- Voice Privacy: Allows you to turn the voice privacy feature On or Off.

### Setting Ringtone to Vibrate

Vibration Mode mutes key tones and alerts for an incoming call or message. To activate Vibration Mode:

 Slide the phone up, then press and hold the **# Key**. "PHONE SET TO VIBRATE ONLY" appears on the display.  To disable Vibration Mode, press and hold the **# Key** again. "PHONE SET TO NORMAL" appears on the display.

### Three-Way Call

Your phone has a three-way calling feature, which enables you to have conference calls with two parties. You can activate this function by following the procedure below:

- 1. Slide the phone up and enter the phone number you wish to call and then press the **Send Key**.
- Once you have established the connection, enter the second phone number you wish to call and then press the Send Key again.
- 3. When you're connected to the second party, press the **Send Key** again to begin your 3-Way call.

**Note:** If one of the people you called hangs up during your call, you and the remaining caller stay connected. If you initiated the call and are the first to hang up, all three calls are disconnected.

# **Call Waiting**

Your phone can accept phone calls while another call is active. You can manage the phone's call waiting feature as follows:

 To answer another call while on the phone, press the Send Key. This places the first call on hold. To switch back to the first caller, press the Send Key again. **Note:** When the **End Key** is pressed, both the active and holding user will be disconnected. If the holding user remains on the call, your phone will ring again. You may accept or reject the call.

**Note:** The three-way call and call waiting features require network support and may result in additional charges. Please contact your service provider for more information.

# 4. Enter Text

### **Text Input Key Functions**

| Key                       | Function           | Description                                                                                                    |
|---------------------------|--------------------|----------------------------------------------------------------------------------------------------|
|                           | Left Soft Key      | Press to select text entry mode.                                                                                                    |
| 0                         | Directional<br>Key | Move the cursor up<br>and down, left and<br>right during text<br>editing.                                                                                           |
| *utn                      | * Key              | Press to switch among<br>lowercase, standard<br>and uppercase entry<br>mode.<br>Press and hold to<br>switch among Zi<br>Word, alphabetic and<br>numeric entry mode. |
| # <sup>ogo</sup><br>spice | # Key              | Press once to insert a space.                                                                                                    |

| Key                  | Function             | Description                                                                                                    |
|----------------------|----------------------|----------------------------------------------------------------------------------------------------|
| O <sub>lin</sub> Swy | Alphanumeric<br>Keys | Enter characters 0 - 9<br>and letters from a - z.<br>In word and alphabetic<br>mode, press the '1'<br><b>Key</b> to enter usual<br>punctuation marks<br>and symbols; In word<br>mode, press the '0'<br><b>Key</b> to change to other<br>matching words. |
| CLR                  | CLR Key              | Press to delete the<br>previous character<br>during text entry.<br>Press and hold the<br><b>CLR Key</b> to erase an<br>entire word or<br>character string.                                                                                              |

### **Text Input Modes**

During text entry, the current input mode is indicated above the **Left Soft Key** (Abc is the default).

- Press the Left Soft Key to select the input mode.
- Press the Left Soft Key and select Symbols or Quick Text to enter the symbols or add pre-stored quick texts.

| Display<br>Symbol | Text Entry Mode                        |  |
|-------------------|----------------------------------------|--|
| Zi Word           | English Standard Word predictive mode  |  |
| Zi WORD           | English Uppercase Word predictive mode |  |
| Zi word           | English Lowercase Word predictive mode |  |
| Abc               | Standard Alphabetic mode               |  |
| ABC               | Uppercase Alphabetic mode              |  |
| abc               | Lowercase Alphabetic mode              |  |
| 123               | Numeric mode                           |  |

### Enter Text Using Word Mode

Word mode allows you to input messages or text quickly with the built-in predictive dictionary.

- To activate Word Mode from the text entry field, press the Left Soft Key, scroll to Zi Word, and press the OK Key.
- 2. Enter the first few letters of your word with the keypad.
- To display proposed matches, press the '0' Key until the appropriate word is displayed.
- 4. When the desired word is displayed, press the **# Key** to confirm and insert a space.

**Note:** In Zi Word mode, press the **\* Key** to switch among uppercase, lowercase and standard word modes.

In standard word mode, the first letter of a new sentence will be capitalized automatically.

In Spanish word mode, the text entering is the same as in English word mode.

### Enter Text Using Alphabetic Mode

In Alphabetic mode, the alphanumeric keys are used to enter letters and numbers.

- 1. In the text input field, press the Left Soft Key and select Abc or ABC, then press the OK Key.
- Press the key labeled with the target letter once for the first letter, press twice for the second letter, and so on. Press and hold the key labeled with the target number for that number.

**Note:** In Alphabetic mode, press the \* **key** to switch among uppercase, lowercase and standard alphabetic modes.

In standard alphabetic mode, the first letter of a new sentence will be capitalized automatically.

### Enter Numbers Using Numeric Mode

In Numeric mode, use the alphanumeric keys to enter the number.

- 1. In the text input field, press the Left Soft Key and select 123, then press the OK Key.
- 2. Press the alphanumeric keys to enter the number directly shown on the keypad.
- Note: Letters can't be entered in this mode.

### Symbol Mode

Allows you to enter symbols.

- 1. From the text entry screen, press the Left Soft Key and select Symbols, then press the OK Key.
- Select the symbol you wish to enter by highlighting it using the Directional Key and pressing the OK Key to select. For additional options, press the Right Soft Key [Next], to return to the previous menu, press the Left Soft Key [Prev].

# 5. Contacts

This menu allows you to save and manage contact information. To access Contacts from idle mode, slide the phone up and press the **OK Key [MENU]**→**Contacts**.

Shortcut: To quickly access the contact list, slide the phone up and press the Right Soft Key [Contacts].

### **New Contact**

- 1. Slide the phone up and enter the phone number you want to save.
- 2. Press the Left Soft Key [Save].
- 3. Select Add New Contact and press the OK Key.
- 4. Select Mobile 1, Mobile 2, Home, Work or Fax and press the OK Key.
- Enter the remaining contact information (Name, Mobile 1, Home, Work, Email 1, Group, Picture, Ringtone, Mobile 2, IM Screen Name, Fax, Email 2, Street, City, State, Zip Code, Country, Notes) and press the OK Key [SAVE].

Note: You can also create a contact by sliding the phone up and pressing the OK Key [MENU] $\rightarrow$ Contacts $\rightarrow$ New Contact.

### Options to customize your contacts

Once the basic phone number and name information is stored in your Contacts, you can edit and/or customize the entries.

- 1. Slide the phone up and press the **Right Soft Key** [Contacts] and select the contact you would like to edit.
- 2. Press the Left Soft Key [Edit].
- 3. Edit the information and press the **OK Key [SAVE]** to save.
- Edit contact entries

#### Add a phone number from idle mode

- 1. Slide the phone up and enter the phone number you want to save.
- 2. Press the Left Soft Key [Save].
- 3. Select Update Existing and press the OK Key.
- Select the contact you would like to update and press the OK Key.
- Select the desired number type and press the OK Key. The phone number is updated to the contact.

#### Add a phone number from the Contact List screen

- Slide the phone up and press the Right Soft Key [Contacts] and select the contact you would like to edit.
- 2. Press the Left Soft Key [Edit].
- 3. Select the desired number type, enter the new phone number and press the **OK Key [SAVE]** to save.

### Default numbers

### Change the default number

- Slide the phone up and press the Right Soft Key [Contacts] and select the contact you would like to edit.
- 2. Press the Left Soft Key [Edit].
- Highlight the number you would like to set as the default and press the Right Soft Key [Options].
- 4. Select Set As Default and press the OK Key.
- 5. Select Yes and press the OK Key.
- Press the OK Key [SAVE] to update the contact's information.

#### Edit stored phone numbers

- Slide the phone up and press the Right Soft Key [Contacts] and select the contact you would like to edit.
- 2. Press the Left Soft Key [Edit].
- Select the desired number type and edit the stored phone numbers. Press the OK Key [SAVE] to save.
- Deleting

#### Delete a phone number from a contact

- Slide the phone up and press the Right Soft Key [Contacts] and select the contact you would like to edit.
- 2. Press the Left Soft Key [Edit].

 Select the desired number type and press the CLR Key to delete the stored phone number. Press the OK Key [SAVE] to save.

#### Delete a contact entry

- Slide the phone up and press the Right Soft Key [Contacts] and select the contact you would like to delete.
- 2. Press the **Right Soft Key** [Options], select **Erase** and press the **OK Key**.
- 3. Select Yes and press the OK Key to confirm.

### **Contact List**

Contact List allows you to view the list of all contacts stored on your phone.

- Slide the phone up and press the OK Key [MENU]→ Contacts→Contact List.
- Press the Directional Key to scroll up or down the list, and press the OK Key [VIEW] to view the desired contact information.
- 3. Press the Left Soft Key [Edit] to edit the highlighted contact.
- 4. Press the **Right Soft Key [Options]** to display the following pop-up menu:
  - New Contact: Add a new contact.
  - Erase: Erase the contact.
  - New TXT Message: Send a text message to the contact.

- New Picture Message: Send a picture message to the contact.
- New Voice Message: Send a voice message to the contact.
- Set As ICE Contact: Set the contact as an ICE (In Case of Emergency) contact.
- Call: Make a call to the contact (Default number).
- Manage Contacts: You can mark the desired contacts in the list to erase, lock or unlock. The locked contacts cannot be erased.
- Send via Bluetooth: Send your name card via Bluetooth to another Bluetooth compatible device.

Tip: You may also use the **Go To** field to search for a contact. Type the name of the desired contact in the **Go To** field. The phone will automatically scroll to the name that most closely matches your input in the contact list.

### **Backup Assistant**

Backup Assistant safeguards your mobile phone's address book and automatically saves a copy of the names, phone numbers, and email addresses stored in your phone. You can also view, print, add, delete, and edit your contacts online.

If you lose, damage, or upgrade your phone, Backup Assistant will restore your contact list to a new or replacement phone.

1. Slide the phone up and press the OK Key [MENU]→ Contacts→Backup Assistant. 2. Follow the on-screen directions to continue.

# Groups

This menu allows you to add contacts to the groups. You can add, rename, delete the groups or send a message to each contact in the selected group.

- 1. Slide the phone up and press the **Right Soft Key** [Contacts], then select the Contact you want to add to a group.
- 2. Press the Left Soft Key [Edit].
- 3. Scroll to the Group field and press the Left Soft Key [Set].
- Select either Business, Colleagues, Family, Friends or School, press the OK Key [MARK], then press the Left Soft Key [Done].
- 5. To create a new group, press the **Right Soft Key** [New]. Enter the group name and press the OK Key [SAVE].
- 6. Enter the remaining contact information then press the OK Key [SAVE].

# Speed Dials

Speed Dials allows you to view the current list of speed dials and add new entries.

- Add a new speed dial
- Slide the phone up and press the Right Soft Key [Contacts], then select the contact you want to set speed dial to.

- 2. Press the Left Soft Key [Edit].
- 3. Select the phone number you want to add to Speed Dial and press the **Right Soft Key [Options]**.
- Select Set Speed Dial and press the OK Key, choose a Speed Dial location then press the OK Key [SET].
- 5. To assign the entry select Yes then press the OK Key.
- 6. Press the OK Key [SAVE] to save.

**Tip:** Enter the speed dial number in the **Go To** field to navigate to a speed dial number quickly.

#### Delete a speed dial

- 1. Slide the phone up and press the **Right Soft Key** [Contacts], then select the desired contact.
- 2. Press the Left Soft Key [Edit].
- Select the phone number you want to delete speed dial for and press the Right Soft Key [Options].
- 4. Select Remove Speed Dial and press the OK Key.
- 5. To remove the speed dial select **Yes** then press the **OK Key**.
- Press the OK Key [SAVE] to save the updated contact information.

### In Case of Emergency

This feature allows you to store names, phone numbers and other information, which may be very helpful in case of emergency. It also allows you to add, read, edit, or erase **Personal Info** (in the form of Notes) which may also be useful in cases of emergencies.

- Add an ICE Contact
- 1. Slide the phone up and press the OK Key [MENU], select Contacts and press the OK Key. Select In Case of Emergency and press the OK Key.
- Select Contact 1, Contact 2 or Contact 3 and press the OK Key [ADD].
- 3. When selecting from ADD CONTACT, select From Contacts and press the OK Key.
- 4. Select the desired contact entry and press the OK Key.
- 5. When adding a new contact, select **New Contact** and press the **OK Key**.
- 6. Enter the contact information and press the OK Key [SAVE].
- 7. The contact name will be displayed in place of **Contact 1**, **Contact 2** or **Contact 3**.

### Add ICE Personal Info

- 1. Slide the phone up and press the OK Key [MENU], select Contacts and press the OK Key. Select In Case of Emergency then press the OK Key.
- 2. Select Personal Info and press the OK Key [VIEW].
- 3. Select Note 1, Note 2 or Note 3 and press the OK Key [ADD].
- 4. Enter the information and press the OK Key [SAVE].
- 5. The information you entered now appears in place of Note 1, Note 2 or Note 3.

- Re-assign emergency contacts
- 1. Slide the phone up and press the OK Key [MENU], select Contacts and press the OK Key. Select In Case of Emergency then press the OK Key.
- Select the contact you want to re-assign and press the Right Soft Key [Options]. Select Re-assign and press the OK Key.
- Select From Contact or New Contact to assign another contact or add a new contact as the emergency contact.
- Erase assigned emergency contacts
- Slide the phone up and press the OK Key [MENU], select Contacts and press the OK Key. Select In Case of Emergency then press the OK Key.
- Select an assigned contact that you would like to erase and press the Right Soft Key [Options]. Select Unassign and press the OK Key.
- Call an assigned emergency contact
- 1. Slide the phone up and press the OK Key [MENU], select Contacts and press the OK Key. Select In Case of Emergency then press the OK Key.
- Select an assigned contact and press the Left Soft Key [Call] or press the Send Key to call the contact.
- Edit or Erase saved personal info
- 1. Slide the phone up and press the OK Key [MENU], select Contacts and press the OK Key. Select In Case of Emergency then press the OK Key.
- 2. Select Personal Info and press the OK Key [VIEW].

- 3. Select a desired note and press the **Right Soft Key** [Erase]. Select **Yes** and press the **OK Key** to delete the note.
- 4. Select a desired note and press the **OK Key [VIEW]** to view the entry details.
- 5. Press the **OK Key [EDIT]** to make adjustments and press the **OK Key [SAVE]** to save after editing.

## My Name Card

This feature allows you to add your personal contact information including name, phone number, Email, etc. as a name card.

- Edit My Name Card
- Slide the phone up and press the OK Key [MENU], select Contacts and press the OK Key. Select My Name Card then press the OK Key.
- 2. Press the OK Key [EDIT].
- Under EDIT CONTACT, adjust the fields as desired and press the OK Key [SAVE] to save your changes.
- Send My Name Card via Text or Picture Message
- Slide the phone up and press the OK Key [MENU], select Contacts and press the OK Key. Select My Name Card then press the OK Key.
- Press the Right Soft Key [Options] and select Send via TXT Message/Picture Message, then press the OK Key.

Complete the remaining message fields as desired and press the OK Key [SEND] to send the message.

### Send My Name Card with Voice Message

- Slide the phone up and press the OK Key [MENU], select Contacts and press the OK Key. Select My Name Card then press the OK Key.
- 2. Press the **Right Soft Key [Options]** and select **Send** via Voice Message, then press the OK Key.
- Press the OK Key to start recording and press the OK Key [STOP] to finish recording and add the voice record into the message.
- Complete the remaining message fields as desired and press the OK Key [SEND] to send the message.

### Send My Name Card to another Bluetooth device

- Slide the phone up and press the OK Key [MENU], select Contacts and press the OK Key. Select My Name Card then press the OK Key.
- 2. Press the **Right Soft Key [Options]** and select **Send** via Bluetooth, then press the OK Key.
- 3. Follow the on-screen prompts and select a paired Bluetooth device.
- Press the OK Key to send My Name Card. If Bluetooth is turned off, the phone will prompt you to turn it on.

# 6. Messaging

Your phone is able to send text, picture and voice messages. To access Messaging, slide the phone up and press the **OK Key [MENU]**—**Messaging**.

Shortcut: To quickly access Messaging, slide the phone up and press the Left Soft Key [Message] in idle mode.

### **New Message**

### How to Send a Text Message

 Slide the phone up and press the Left Soft Key [Message], select New Message and press the OK Key. Select TXT Message and press the OK Key.

Note: You can also press the OK Key [MENU]  $\rightarrow$  Messaging  $\rightarrow$  New Message  $\rightarrow$  TXT Message and press the OK Key.

- In the To field, enter the phone number or email address of the recipient and press the OK Key.
- 3. Enter the message and press the OK Key [SEND].

**Note:** Up to 10 recipient addresses can be entered for one message.

### Edit the To field

In the **To** field, press the **Right Soft Key [Add]** to display the pop-up menu:

From Contacts: Add the recipient from the contact list. 58

Recent Calls: Add the recipient from the recent calls list. Groups: Add the recipient from the group list.

**To Contacts:** If a phone number or email address is entered in the field, add it to a new contact, or update an existing contact with it.

### Edit the Text field

In the **Text** field, press the **Right Soft Key [Options]** to display the pop-up menu:

**Insert Quick Text:** Insert already written sentences into the message.

Save as Draft: Save the current message into the Drafts folder.

Add: Add Graphic, Animation, Sound, Signature or Name Card into the message.

Format Text: Change the Alignment, Font Size, Font Style, Text Color or Background Color of the text.

**Priority Level:** Set the priority level of the message to **High** or **Normal**.

**Cancel Message:** Cancel the message editing and go back to the previous menu.

### How to Send a Picture Message

 Slide the phone up and press the Left Soft Key [Message], select New Message and press the OK Key. Select Picture Message and press the OK Key.

Note: You can also press the OK Key [MENU]  $\rightarrow$  Messaging  $\rightarrow$  New Message  $\rightarrow$  Picture Message.

- 2. In the **To** field, enter the phone number or email address of the recipient and press the **OK Key**.
- 3. Press the **Directional Key** down and enter the message in the **Text** field.
- 4. Press the Directional Key down to highlight the Picture field, press the Left Soft Key [My Pics] to select a picture from the MY PICTURES folder, and then press the OK Key to add a picture.
- Press the Directional Key down to highlight the Sound field, press the Left Soft Key [Sounds] and select a sound from the MY SOUNDS folder or record a new sound, and then press the OK Key to add a sound record.
- Press the Directional Key down to highlight the Name Card field. Press the Left Soft Key [Add] to select a name card From Contacts or select My Name Card, and then press the OK Key to add a name card.
- 7. Press the **Directional Key** down to highlight the **Subject** field and enter the subject.
- 8. Press the OK Key [SEND] to send the message.

**Note:** Up to 10 recipient addresses can be entered for one message.

Edit the additional fields

In the **Text**, **Picture**, **Sound**, **Name Card** and **Subject** field, press the **Right Soft Key** [**Options**] to display the pop-up menu:

Preview: Display the message before it is sent.

Save As Draft: Save the current message into the Drafts folder.

**Insert Quick Text:** Insert already written sentences into the message (available for the **Text** and **Subject** fields).

Add Slide: Add a slide to the message.

Add Signature: Add the signature to the message (available for the Text and Subject fields).

**Priority Level:** Set the priority level of the message to **High** or **Normal**.

**Remove Picture:** Remove the added picture (available for the **Picture** field).

**Remove Sound:** Remove the added sound (available for the **Sound** field).

Remove Name Card: Remove the added name card (available for the Name Card field).

**Cancel Message:** Cancel the message editing and go back to the previous menu.

### How to Send a Voice Message

 Slide the phone up and press the Left Soft Key [Message], select New Message and press the OK Key. Select Voice Message and press the OK Key.

Note: You can also press the OK Key [MENU]  $\rightarrow$  Messaging  $\rightarrow$  New Message  $\rightarrow$  Voice Message.

 To record a new Voice Message, press the OK Key to start recording. Press the OK Key [STOP] to stop recording and insert the recorded voice memo into the message.

- Enter the phone number or email address of the recipient and press the OK Key. Or press the Right Soft Key [Add] to access the following options.
  - From Contacts: Search for a phone number which is stored in the contacts list.
  - Recent Calls: Search for a phone number which is stored in the recent calls list.
  - Groups: Search the groups stored in the contacts list.
  - To Contacts: If a phone number or email address is entered in the field, add it to a new contact, or update an existing contact with it.
- 4. From the **Voice** field, you can re-record the message by pressing the **Left Soft Key [Record]**.
- 5. Press the **Directional Key** down to access the **Text** field and enter the message.
- Press the Directional Key down to access the Name Card field. Press the Left Soft Key [Add] and select My Name Card or From Contacts and press the OK Key. Select the card or the contact and press the OK Key.
- 7. Press the **Directional Key** down to access the **Subject** field and enter the subject.
- 8. Press the **Right Soft Key [Options]** to access the following options.
  - Review: Review a written Voice Message.
  - Save As Draft: Save the Voice Message.
  - **Insert Quick Text:** Insert already written sentences into the message.

- Priority Level: Set the level of the priority to High or Normal.
- Remove Recording: Remove inserted recorded voice memo in the Voice field.
- Remove Name Card: Remove inserted name card in the Name Card field.
- Cancel Message: Cancel the message editing and go back to the previous menu.
- 9. Press the OK Key [SEND].

### Inbox

The Inbox folder contains your received messages. From this folder you can review your received messages, reply to messages or forward messages to another recipient, etc.

Note: You can set the Inbox view By Time or By Contact. Please refer to Section 6: Messaging – Change Message Settings for detailed information.

### Inbox view By Time

When Inbox view is By Time, the received messages are saved in the Inbox and you can view the messages by receipt time.

1. Slide the phone up and press the Left Soft Key [Message], select Inbox and press the OK Key.

Note: You can also press the OK Key [MENU]  $\rightarrow$  Messaging  $\rightarrow$  Inbox.

2. Press the OK Key [OPEN] and view the message.

- When viewing the message, press the Right Soft Key [Options] to display the pop-up menu. This menu may differ according to TXT message, Picture message and Voice message. Please refer to the actual menu on the phone.
  - Play Again: Play a received Voice message or Picture message with audio attachment(s).
  - Forward: Forward the TXT, Picture or Voice message.
  - Erase: Erase an inbox message.
  - Reply w. Copy: Reply to the message with the copy of the first 100 characters in the received message.
  - **Save Graphic:** Save a graphic (animation) from the message to the My Pictures folder.
  - Save Picture: Save a picture from the message to the My Pictures folder.
  - Save Sound: Save a sound from the message to the My Sounds folder.
  - Save As Ringtone: Save a sound from the message to the My Ringtones folder and set it as ringtone.
  - View Name Card: View a name card in the message.
  - Save Name Card: Save a name card to Contacts.
  - View Calendar Invite: View the Calendar Event in the message.
  - Picture Set As: Set the picture as Wallpaper or a Picture ID.

- Save Quick Text: Save the first 100 characters in the message to Quick Text.
- Lock/Unlock: Lock or unlock the message to prevent accidental deletion.
- Add to Contacts: Save the contact number or email address of the received message to the contact list or add to an existing contact.
- Extract Addresses: Extract all contact numbers, callback number, email addresses or URLs in the message.
- Message Info: Show received TXT, Picture or Voice message information.
- 4. Press the OK Key [REPLY] to reply to the message.
- 5. To delete a TXT message, press the Left Soft Key [Erase], select Yes and press the OK Key.

### Inbox view By Contact

When Inbox view is By Contact, all messages sent to or received from a contact are grouped in the combined **Messages** folder. You can view the messages by recipients.

1. Slide the phone up and press the Left Soft Key [Message], select Messages and press the OK Key.

Note: You can also press the OK Key [MENU]  $\rightarrow$  Messaging  $\rightarrow$  Messages.

- 2. Press the **Directional Key** up or down to highlight the desired contact.
- 3. Press the Left Soft Key [Reply] to send a TXT, Picture or Voice Message to the contact.

- 4. Press the **Right Soft Key [Options]** to display the pop-up menu.
  - Erase: Erase the messages grouped by the highlighted contact.
  - Add To Contacts: Save the contact number or email address of the received message to the Contact List or add to an existing contact.
  - Manage Messages: Mark the desired message(s) or all messages in the Messages folder to erase them, lock/unlock them or mark them as read/unread.
  - Sort Alphabetically/Sort By Time: Sort the contacts in alphabetical order or by receipt time.
  - Messaging Menu: Go back to the Messaging menu.
- Press the OK Key [OPEN] to view a list of messages received from or sent to the highlighted contact. You can select to view the sent or received messages.
- To respond to an open message, enter your message in the text box at the bottom of your screen and press the OK Key [SEND].

# Sent

The Sent folder contains your sent messages, regardless of whether the messages are successfully transmitted.

1. Slide the phone up and press the Left Soft Key [Message], select Sent and press the OK Key.

Note: You can also press the OK Key [MENU]  $\rightarrow$  Messaging  $\rightarrow$  Sent.

- 2. Press the **Directional Key** up or down to highlight the desired message.
- 3. Press the OK Key [OPEN] and view the message.
- 4. When viewing the message, press the **Right Soft** Key [Options] to display the pop-up menu.
  - Play Again: Play a sent Voice message or Picture message with audio attachment(s).
  - Forward: Forward the TXT, Picture or Voice message.
  - Erase: Erase a sent message.
  - Lock/Unlock: Lock or unlock the message to prevent accidental deletion.
  - Save Quick Text: Save the first 100 characters in the message to Quick Text.
  - Add to Contacts: Save the contact number or email address of the received message to the Contact List or add to an existing contact.
  - Message Info: Show sent TXT, Picture or Voice message information. If the message is sent to multiple recipients, you can select one recipient and press the OK Key [VIEW] to view each message information.
- Press the Left Soft Key [Erase] to delete the sent message. Press the OK Key [SEND] to edit the message and resend it.

# Drafts

The Drafts folder contains unfinished text messages, picture messages and voice messages. In this folder you can complete and send your messages.

1. Slide the phone up and press the Left Soft Key [Message], select Drafts and press the OK Key.

Note: You can also press the OK Key [MENU]  $\rightarrow$  Messaging  $\rightarrow$  Drafts.

- 2. Press the **Directional Key** up or down to highlight a desired message.
- 3. Press the **Right Soft Key [Options]** to display the pop-up menu.
  - Send: Send the draft message.
  - Add to Contacts: Save the contact number or email address of the message recipient to the Contact List or add to an existing contact.
  - Manage Drafts: Mark the desired message(s) or all messages in the Drafts folder to erase or lock/unlock them.
- 4. Press the Left Soft Key [Erase] to erase a draft message.
- 5. Press the **OK Key [EDIT]** to edit a message and press the **OK Key [SEND]** to send it after editing.

# Voicemail

When the Voicemail function is available, all unanswered calls to your phone can be transferred to your voice mailbox, even if your phone is not being used or is powered off. You should set up your voice mailbox and personal greeting as soon as your phone is activated. For more information, contact your service provider.

#### Check your voicemail box

 To dial your voicemail box directly, slide the phone up and enter \*86 and then press the Send Key.

Shortcut: In idle mode, press and hold 1 to access Voicemail. One Touch Dial must be enabled, please see Section 12: Settings & Tools – Call Settings – One Touch Dial for details.

Note: Press the Left Soft Key [Message], select Voicemail and press the OK Key then press the OK Key [CALL] to dial.

2. Follow the prompts to enter your password and listen to your messages.

#### When a new Voicemail arrives

When you receive a new voicemail message you'll hear a sound and a Voicemail icon appears in the display.

- 1. Select Listen Now and press the OK Key to access your voicemail box.
- Select Listen Later and press the OK Key to ignore the voicemail message and return to idle mode.

### Email

The Email menu allows you to send and receive emails using **Mobile Email** or **Mobile Web Email**. Before using the function, you should create the email account first.

- 1. Slide the phone up and press the Left Soft Key [Message], select Email and press the OK Key.
- 2. Select one of the following options and press the **OK** Key.
  - Mobile Email: To connect Brew Smartlink.
  - Mobile Web Mail: To connect WAP Browser.
- 3. The Browser launches.
- 4. Select the desired Email provider and press the **OK Key**.
- 5. Follow the on-screen prompts and functions.

# Chat

The Chat menu allows you to chat with Internet messenger users. Before using the function, you should acquire a subscription to a Chat service provider first.

- 1. Slide the phone up and press the Left Soft Key [Message], select Chat and press the OK Key.
- 2. The Browser launches.
- 3. Select one of the displayed chat rooms.
- 4. Follow the on-screen prompts and functions.

# **Change Message Settings**

This menu allows you to configure the settings of the Messaging menu.

1. Slide the phone up and press the Left Soft Key [Message] and then press the Left Soft Key [Settings].

- 2. Select one of the settings below and press the **OK Key** to select it.
  - Inbox View

Set to sort the messages in your inbox by **Time** or **Contact**. Choose the desired setting and press the **OK Key**.

- Inbox view by Time: The received and sent messages are separated into Inbox and Sent folders. You can view the message by receipt time.
- Inbox view by Contact: All messages sent to or received from a contact are grouped in the Messages folder. You can view your messages by recipient.

### Entry Mode

Set the default input mode, choose either Zi Word, Abc, ABC, or 123 and press the **OK Key**.

### Auto Save Sent

Select On, Off or Prompt and press the OK Key.

- > On: All sent messages are saved in the Sent box.
- > Off: Messages will not be saved in the Sent box.
- Prompt: Dialogue box will display after a message is sent.

### Auto Erase Inbox

Select On or Off and press the OK Key.

On: The oldest read unlocked message is erased from the Inbox automatically when the Inbox is full and a new message arrives.
Off: The phone will prompt that the memory is full and you need to delete unwanted messages when the Inbox is full and a new message arrives.

### Messaging Font Size

Select Normal or Large and press the OK Key.

### TXT Auto View

Select On or Off and press the OK Key.

- On: When a new TXT message arrives, it is displayed automatically.
- Off: When a new TXT message arrives, you should enter the Inbox or respond to the new message notification to view it.

### Multimedia Auto Receive

Select On or Off and press the OK Key.

- On: Picture/Voice messages download automatically.
- Off: Picture/Voice messages must be retrieved from the Inbox or at the new Picture/Voice message prompt.

### Quick Text

To create a new quick text or edit the quick text you have saved:

- 1. Select a quick text from the list and press the **OK Key [EDIT]**.
- To add a new quick text, press the Right Soft Key [Options], select New and press the OK Key. Enter the new text and press

the OK Key [SAVE].

- To move the saved quick text, press the **Right Soft Key [Options]**, select **Move** and press the **OK Key**. Select the desired location and press the **OK Key [SAVE]**.
- To erase a saved quick text, press the Left Soft Key [Erase]. Select Yes and press the OK Key.

### Voicemail #

Enter a new voicemail number or edit the voicemail number and press the **OK Key** (the default number is \*86).

### Callback #

Edit the default callback number so that the recipient can call back or reply.

- 1. Select On or Off and press the OK Key.
- 2. If **On** is selected, input a new callback number and press the **OK Key**.

### Signature

Create a signature that can be inserted at the end of a TXT, Picture or Voice Message.

- 1. To deactivate, select **None** and press the **OK Key**.
- To input a Signature, select Custom. Enter your signature in the text box and press the OK Key.
- Delivery Receipt
  - 1. Select **On** or **Off** and press the **OK Key**.

 If On is selected and the sent message is received by the recipient successfully, the icon for the sent message in the Sent box changes and the delivery time is added into the sent message information.

## **Erase Messages**

You can delete the messages in Inbox, Sent or Drafts folders.

- 1. Slide the phone up and press the Left Soft Key [Message] and press the Right Soft Key [Options]. The following options are available:
  - Erase Inbox: Erases all messages or only read messages in Inbox folder.
  - Erase Sent: Erases all messages in Sent folder.
  - Erase Drafts: Erases all messages in Drafts folder.
  - Erase All: Erases all messages or all except unread messages in all message folders.
- Press the OK Key and select Yes or No (for Erase Sent or Erase Drafts) to delete the selected messages and press the OK Key. Press the OK Key and select All Messages or Only Read Messages/All except Unread (for Erase Inbox or Erase All) to delete the selected messages and press the OK Key.

Note: Locked messages cannot be erased.

# 7. Recent Calls

Your phone has a call history feature that automatically stores information about missed, received and dialed calls. You may press the **Send Key** as a shortcut to access the **ALL CALLS** list from idle mode.

Slide the phone up and press the **OK Key [MENU]**, select **Recent Calls** and press the **OK Key**. The following menus are displayed:

## Missed

Displays recent calls received but not answered.

## Received

Displays recent calls received by the phone.

## Dialed

Displays recent calls made from the phone.

# All

Displays all missed, received and dialed calls made from the phone.

In the Missed, Received, Dialed and All calls lists,

- Press the OK Key [OPEN] to open the entry in the list.
- Press the Send Key to dial the highlighted number.

- Press the Left Soft Key [Message] and select New TXT Message/New Picture Message/New Voice Message, then press the OK Key. Messages will be sent to the highlighted number.
- Press the Right Soft Key [Options] and select: Save To Contacts: Add the highlighted entry to the contact list.

**Details:** View the detailed information of the existing contact. **Erase:** Delete the highlighted entry.

Lock/Unlock: Lock or unlock the highlighted entry.

Erase All: Delete all unlocked entries in the list.

View Timers: Enter the View Timers menu.

## View Timers

Timers allow you to check usage time and manage your calls.

- 1. Slide the phone up and press the OK Key [MENU], select Recent Calls and press the OK Key. Select View Timers and press the OK Key.
- Select Last Call, All Calls, Received Calls, Dialed Calls, Roaming Calls, Transmit Data, Received Data, Total Data, Last Reset, Lifetime Calls and Lifetime Data Counter to view the information.
- 3. Press the Left Soft Key [Reset] to reset the highlighted timer.
- 4. Press the Right Soft Key [Reset All] to reset all timers.

**Note:** View Timers is not intended for billing purposes. The actual invoice for calls and service provider may vary depending on network features, rounding off for billing, rates and similar factors.

# 8. Media Center

Media Center function allows you to record and play sounds, take and view pictures and use Mobile Web to access news, sports, weather, etc. It also allows you to download ringtones, pictures, games and other various applications on your phone.

Slide the phone up and press the **OK Key [MENU]**  $\rightarrow$  **Media Center** to access the Media Center menu.

In Media Center menu, press the **Right Soft Key [Info]** to display the **MEDIA CENTER INFO** menu. You can check the **App. Memory**, **Phone Memory**, **View Log**, or **Help** information about how to use Media Center.

## Search

The Search function allows you to get free maps and local business listings right on your phone when you need them. Quickly find nearby services. Local restaurants, movie theaters, businesses and directions to get there are at your fingertips with Bing<sup>™</sup> for mobile.

- Slide the phone up and press the OK Key [MENU], select Media Center and press the OK Key. Select Search and press the OK Key to access the Search function.
- 2. Enter your search information in the Enter Keywords text box and press the **OK Key**.

## **Tunes & Tones**

## **Get New Ringtones**

- Slide the phone up and press the OK Key [MENU]→ Media Center→Tunes & Tones.
- 2. Press the OK Key [Get New Ringtones].
- 3. Press the **OK Key [Get New Applications]** to download various ringtones.

## My Ringtones

- To play and use the ringtones
- 1. Slide the phone up and press the OK Key [MENU]→ Media Center→Tunes & Tones→My Ringtones.
- 2. Highlight a ringtone and press the **OK Key [PLAY]** to listen.
- 3. For preloaded ringtones, press the **Right Soft Key** [Info] to view the detailed information of ringtone.

For downloaded ringtones, press the **Right Soft Key** [**Options**] to display the following menu:

- Erase: Delete the highlighted ringtone.
- **Rename:** Rename the highlighted ringtone.
- Lock/Unlock: Lock or unlock the highlighted ringtone.
- Erase All: Delete all unlocked ringtones.
- File Info: View the detailed information of ringtone.

 Press the Left Soft Key [Set As] and you can set the sound as a Ringtone, Contact ID or Alert Sounds (for All Messages, TXT Message, Multimedia Message or Voicemail) by pressing the OK Key.

## My Sounds

- To record a new sound
- Slide the phone up and press the OK Key [MENU]→ Media Center→Tunes & Tones→My Sounds.
- 2. Press the OK Key [Record New].
- 3. Press the **OK Key** to start recording and press the **OK Key** [STOP] to stop recording.
- To play and use the sound files
- Slide the phone up and press the OK Key [MENU]→ Media Center→Tunes & Tones→My Sounds.
- 2. Highlight a sound file and press the **OK Key [PLAY]** to play it.
- 3. For preloaded sounds, press the **Right Soft Key** [Options] to display the following menu:
  - Send: Send a sound.
  - To Online Album: Upload the selected sound to Online Album.
  - File Info: Displays information for the selected sound.

For recorded or received sounds, press the **Right Soft Key [Options]** to display the following menu:

• Send: Send a sound.

- **To Online Album:** Upload the selected sound to Online Album.
- Rename: Rename the sound file.
- Lock/Unlock: Lock or unlock the sound file.
- Erase: Delete the highlighted sound file.
- Erase All: Delete all unlocked sound files.
- File Info: Displays information for the selected sound.
- Press the Left Soft Key [Set As] to set the sound as a Ringtone, Contact ID or Alert Sounds (for All Messages, TXT Message, Multimedia Message or Voicemail) by pressing the OK Key.

## Pictures

## **Get New Pictures**

- Slide the phone up and press the OK Key [MENU]→ Media Center→Pictures.
- 2. Press the OK Key [Get New Pictures].
- Press the OK Key [Get New Applications] to download various images. The downloaded contents are saved in My Pictures.

## **My Pictures**

- To view and manage the pictures
- Slide the phone up and press the OK Key [MENU]→ Media Center→Pictures→My Pictures.

- Highlight a picture, press the OK Key [VIEW] to view it.
- Highlight a picture, press the Left Soft Key [Erase], select Yes and press the OK Key to delete the picture.
- 4. Press the **Right Soft Key [Options]** to display the pop-up menu:
  - Send: Send the picture via Picture Message, To Online Album, or Via Bluetooth.
  - Set As: Set the picture as Wallpaper or a Picture ID.
  - **Take picture:** Turns on the camera function allowing the user to take a new picture.
  - Get New Pictures: Download various images.
  - Manage Pictures: Erase, lock or unlock the pictures
  - Rename: Rename the picture.
  - File Info: View detailed information about the picture.

Note: You cannot erase or rename the preloaded pictures stored in My Pictures.

## Take Picture

- To take and save a picture
- Slide the phone up and press the OK Key [MENU]→ Media Center→Pictures→Take Picture.

Shortcut: Slide the phone up and press the Camera Key to turn on the camera.

- Press the Directional Key up or down to adjust the brightness. Press the Directional Key left or right to zoom in and out (except for the 1280X960 resolution mode).
- 3. Press the **Right Soft Key [Options]** to display the pop-up menu:
  - White Balance: press the Directional Key up or down to choose from Auto, Darkness, Fluorescent, Tungsten, Cloudy and Sunny.
  - Color Effects: press the Directional Key up or down to choose from Normal, Negative, Black & White and Antique.
  - Self Timer: press the Directional Key up or down to choose from Off, 10 Seconds, 5 Seconds and 3 Seconds.
  - Shutter Sound: press the Directional Key up or down to choose from Shutter, Ready! 1 2 3, Say "Cheez" and Silent.
  - Resolution: press the Directional Key up or down to choose from 1280x960, 640x480, 320x240 and 160x120.
- 4. Press the OK Key [TAKE] or the Camera Key to take a picture.
- 5. Press the Left Soft Key [Save] to save the picture in the My Pictures folder.
- 6. Press the Right Soft Key [Erase] to delete it.

7. Press the **OK Key [SEND]** to send it via picture message.

**Note:** Please hold the phone sideways when you take pictures, so that the taken pictures saved in your phone are shown in the vertical orientation.

## Online Album

- Slide the phone up and press the OK Key [MENU]→ Media Center→Pictures.
- 2. Highlight Online Album, and press the OK Key.
- 3. The browser launches and the **Online Album** signon screen appears. Follow the on-screen prompts.

## Games

- Slide the phone up and press the OK Key [MENU]→ Media Center.
- 2. Highlight Games, and press the OK Key.
- 3. Press the OK Key [Get New Applications].
- Choose the game you want to download from the list displayed on the screen. Once the application has been downloaded, select Yes to run or No to return to the Games menu.

### Play downloaded games

- 1. While in the Games menu, highlight the game you want to play.
- 2. Press the OK Key and follow the prompts to continue.

- Remove downloaded games
- 1. While in the Games menu, highlight the game you want to remove.
- Press the Right Soft Key [Options], select Erase and press the OK Key. Select Yes and press the OK Key to delete the game.

## Mobile Web

Mobile Web feature allows you to access weather, sports updates, breaking news, and other information on your phone. For specific information on Mobile Web through your phone, please contact your service provider.

 Slide the phone up and press the OK Key [MENU]→ Media Center→Mobile Web to access the web browser.

Shortcut: You can press the Directional Key up in idle mode to quickly access Mobile Web.

- Navigate through the web browser
  - Use the Directional Key to browse the contents on the screen and highlight options. Press and hold the Directional Key to browse quickly.
  - Press the Right Soft Key [MENU] and select from VZW Home, Add Favorite, Search, Go To URL, Show URL, Back, Manage Memory, Settings or Advanced. You can press and hold the CLR Key to return to the home page.
  - Press the Left and Right Soft Keys to perform the commands listed above them on the display.

- Press the CLR Key to clear the last number, letter, or symbol you entered or return to the previous screen. Press and hold it to completely clear the input field.
- Press the number keys to select the items in a menu if they are numbered.
- To exit the Mobile Web, press the End Key.

#### Place a call when using the web browser

You can make a call while using the web browser if the web site supports the feature. The number may be highlighted, and you may press the appropriate soft key to call the number. The internet connection is terminated when you make the call. After you end the call, the phone returns to the browser screen from where you placed the call.

### **Browse & Download**

You can download applications that keep you in touch with the world, and help you find the places you need while you're on the go.

- Slide the phone up and press the OK Key [MENU]→ Media Center.
- 2. Highlight Browse & Download, and press the OK Key.
- 3. Press the **OK Key [Get New Applications]** and follow the on-screen prompts to continue.
- 4. If there are preloaded applications, highlight the desired application and press the **OK Key** to run it.

## Extras

- Slide the phone up and press the OK Key [MENU]→ Media Center.
- 2. Highlight Extras, and press the OK Key.
- 3. Press the OK Key [Get New Applications].
- Choose the application which you want to download from the list displayed on the screen and follow the prompts.

# 9. My Pictures

The My Pictures feature allows you to view, manage pictures on your phone, and use them as Wallpaper or Picture ID. You can also take pictures and send them via Picture Message or Via Bluetooth.

Slide the phone up and press the OK Key [MENU] $\rightarrow$ My Pictures to access My Pictures.

For detailed information, please refer to Section 8: Media Center - Pictures.

# **10. VZ Navigator<sup>®</sup>**

The VZ Navigator allows you to get directions to locations when you're out and about. Using audible turn-by-turn directions, you can locate nearly fourteen million points of interest in the U.S.A. such as landmarks, restaurants and ATMs. VZ Navigator uses GPS positioning to tell you where you are, what's near you and to give you directions to places, quickly and easily.

- Slide the phone up and press the OK Key [MENU]→ VZ Navigator.
- 2. Follow the on-screen prompts to continue.

Note: To use VZ Navigator, you should turn location on by pressing the OK Key [MENU]→Settings & Tools →Phone Settings→Location→Location On and press the OK Key [SET].

# 11. Bluetooth

Your phone is capable of connecting to a variety of Bluetooth wireless accessories. It allows you to transfer data between Bluetooth devices, talk with a Bluetooth wireless earphone, etc. You may create and store 25 pairings within the phone and connect to one device at a time. The approximate range for Bluetooth wireless technology is up to 30 feet (10 meters).

The Bluetooth menu allows you to search for Bluetooth wireless devices, and manage devices that have already been paired with your phone. This device is compliant with Bluetooth specifications, supporting the following profiles: Headset, Handsfree, Phonebook Access and Object Push for VCard, vCalendar, pictures and sounds.

To access the Bluetooth menu from idle mode, slide the phone up and press the **OK Key [MENU]** $\rightarrow$ **Bluetooth**.

## Turn Bluetooth On/Off

- Slide the phone up and press the OK Key [MENU]→ Bluetooth.
- Press the Left Soft Key [Turn On] to turn Bluetooth on. Press the Left Soft Key [Turn Off] to turn it off.

## Add New Device

- To add and pair with a new device
- Slide the phone up and press the OK Key [MENU]→ Bluetooth→Add New Device to find a new compatible device.
- If Bluetooth is off, you will be prompted to enable Bluetooth. Select Yes and press the OK Key to enable Bluetooth.
- 3. The phone will prompt you to place the device you are connecting to in discoverable mode. Press the **OK Key** to continue.
- 4. The phone will start to search for the device and the found Bluetooth devices will be displayed in a list. Highlight the Bluetooth device to be paired to and press the OK Key [PAIR].
- The phone will prompt you for the passkey (if matching codes are not found). Consult the Bluetooth<sup>®</sup> accessory instructions for the appropriate passkey (typically "0000" - 4 zeroes). Enter the passkey and press the OK Key [SET].
- Highlight Always Ask or Always Connect and press the OK Key to set Incoming Security option for the device.
- 7. Once paired, you will see the device in the Bluetooth menu.

**Note:** It is recommended that the pairing process be performed at a secure location.

When pairing with devices that do not have a predefined passkey, you can input 1 to 16 characters for the passkey. It is recommended that at least 8 characters be used for the passkey.

- To transfer Name Card to a paired Bluetooth device
- When a Bluetooth device is paired with your phone, highlight it in the Bluetooth menu and press the Right Soft Key [Options] to display the pop-up menu.
- 2. Select Send Name Card Via Bluetooth and press the OK Key.
- You can mark the desired contact(s) by pressing the OK Key [MARK] and when finished, press the Left Soft Key [Done] and then send the contact information to the paired device.
- To transfer V-calendar to a paired Bluetooth device
- When a Bluetooth device is paired with your phone, highlight it in the Bluetooth menu and press the Right Soft Key [Options] to display the pop-up menu.
- 2. Select Send V-calendar Via Bluetooth and press the OK Key.
- You can mark the desired calendar event(s) by pressing the OK Key [MARK] and when finished, press the Left Soft Key [Done] and then send them to the paired device.

- To transfer Pictures/Sounds to a paired Bluetooth device
- When a Bluetooth device is paired with your phone, highlight it in the Bluetooth menu and press the Right Soft Key [Options] to display the pop-up menu.
- 2. Select Send Pictures/Sounds Via Bluetooth and press the OK Key.
- You can mark the desired picture(s) in My Pictures or sound file(s) in My Sounds by pressing the OK Key [MARK] and when finished, press the Left Soft Key [Done] and then send them to the paired device.

In the pop-up menu, you can also select the following options:

- Select Remove Device and press the OK Key, then select Yes and press the OK Key to remove the paired device from the list.
- Select Remove All Devices and press the OK Key, then select Yes and press the OK Key to remove all paired devices.
- Select Rename Device and press the OK Key to rename the paired device name. Modify the name in the Enter New Name field and press the OK Key [SET] to confirm.
- Select Incoming Security and press the OK Key. Select Always Ask or Always Connect and press the OK Key [SET].
- Select Service Discovery and press the OK Key to view the supported Bluetooth services of the paired device.

Select Device Info and press the OK Key to view the detailed information of the paired device.

Note: Send Name Card Via Bluetooth, Send V-calendar Via Bluetooth, Send Pictures Via Bluetooth and Send Sounds Via Bluetooth are only available for Bluetooth enabled car kit, phone, computers and PDA devices.

## **Bluetooth Settings**

In the Bluetooth menu, highlight Add New Device and press the Right Soft Key [Options] to display the popup menu:

- My Phone Name: Edit your phone name. This name will appear on other Bluetooth devices when your phone is located.
- Discovery Mode: Allow other users to see your accessibility. You can disable or enable discovery mode by selecting On or Off and pressing the OK Key.

Note: After selecting **On**, other users have three minute to see your accessibility, after which Discovery Mode will automatically turn off.

 Supported Profiles: View profiles that your phone can support. Highlight a profile and press the OK Key to view the description.

# 12. Settings & Tools

The Settings & Tools menu allows you to customize your phone's display, sound, and various other settings based on your preferences, and also provides helpful software applications to assist with daily tasks. Slide the phone up and press the **OK Key [MENU] Settings & Tools** to access the menu.

## **My Verizon**

The My Verizon menu allows you to connect to the Verizon Wireless Mobile Web. You can check your subscription information ranging from your payment plan to your software upgrade or other available services.

 Slide the phone up and press the OK Key [MENU], select Settings & Tools and press the OK Key. Select My Verizon and press the OK Key.

Shortcut: In idle mode, press the Directional Key left to access My Verizon.

- 2. Select from the following options:
  - Balance: Information about your balance.
  - Usage: Information about your usage.
  - Payments: Information about your payments.
  - My Plan: Information about your plan.
  - My Features: Information about your service features.

- Chg Vmail Pswd: Resetting your voicemail password.
- Find Store: Information about stores near you.
- Mobile2Mobile: Information about gift card options.
- FAQs: Frequently asked questions.

## **Master Volume**

This feature allows you to set master volume of the phone.

- Slide the phone up and press the OK Key [MENU]→ Settings & Tools→Master Volume.
- 2. Adjust the volume by pressing the **Directional Key** either up or down.
- Press the OK Key [SET] to save the setting. To check the ringtone's volume, press the Left Soft Key [Play].

**Note:** You can also press the **Volume Keys** to adjust master volume.

## Tools

Your phone tools include Voice Commands, Calculator, Ez Tip Calculator, Calendar, Alarm Clock, Stop Watch, World Clock, and Notepad.

### Voice Commands

Voice Commands is advanced voice recognition software that can be used to activate a wide variety of functions on your phone.  Slide the phone up and press the OK Key [MENU]→ Settings & Tools→Tools→Voice Commands to access the function.

Shortcut: Press and hold the CLR/Voice Commands Key to access the function.

The phone displays the Voice Commands menu and prompts you to say the following name of the command you want to use. To complete your task, simply follow the voice prompts.

#### Call <Name or #>

To make a call, say "Call" and the command system will prompt you for the name or phone number. You can state the name and number type of the contact (for example, "Call John Work") to access the contact's phone number directly.

When using the Call command, speak clearly and say the name exactly as it is entered in our contact list.

### Send <MSG Type >

To create a message, say "Send" and the command system will prompt you for the type of message. After choosing the message type, you will be prompted for the contact name, number or group. You can say a full-sentence command, which states the message type and the name or number of the contact (for example, "Send Text Message to Bob Smith"), and the voice command system will automatically start a text message. If the name has more than one number, the system will prompt you for the number type. When using the Send command, speak clearly and say the name, number, or group exactly as it is entered in your contact list.

### Go To <Shortcut >

To access a menu within the phone, say "Go to" command. For example, "Go to Calendar". If no menu option is stated, a list of options will be provided.

### Check <Item>

Say "Check" and the command system allows you to check out device information including Status, Voicemail, Messages, Missed Calls, Time, Signal Strength, Battery, Volume, Balance, Minutes, Payment and My Number.

### Contact <Name>

Say "Contact" and the command system will allow you to look up a contact. For example, stating "Contact Bob Smith" will display all the detailed information of that contact. You will also be prompted to call, modify or erase the contact.

When using the Contact command, speak clearly and say the name exactly as it is entered in your contact list.

### Search

The "Search" command starts an application that allows you to search for information over the internet. Enter your search text and press the **OK Key**.

### Redial

To make a call to the last number that you called, say "Redial".

### My Verizon

The "My Verizon" command allows you to check out the detailed information about your Verizon Wireless account.

Help

The "Help" command allows you to view a general guideline about using Voice Commands.

**Note:** Each function has its detailed information on the phone and you can press the **Left Soft key [Info]** to view it.

If you are frequently prompted to repeat a command, press the **Right Soft Key [Settings]**→**Adaptation**, and adapt the system to your voice.

### Set the Voice Commands

- 1. Slide the phone up and press and hold the **CLR Key** to access Voice Commands.
- 2. Press the **Right Soft Key [Settings]** to display the following options.

### Confirm Choices

This option allows you to choose if the Command System prompts you with a list of potential matches. Select one of the following options and press the **OK Key**:

- Automatic: The voice commands system will display a list only when there are alternative matches.
- Always Confirm: The voice commands system will always present you with a best match list of names or numbers. When multiple matches are found, the system will prompt you to choose from a list of matches.
- Never Confirm: The voice commands system will select the best match.

### Sensitivity

This option controls how the system filters for matches. Select one of the following options and press the **OK Key**:

- More Sensitive: The voice commands system will increase the sensitivity and displays more potential matches.
- Automatic: The voice commands system will control the sensitivity automatically.
- Less Sensitive: The voice commands system will decrease the sensitivity to filter out more potential matches. If you are frequently asked to try again, select More Sensitive.

### Adaptation

Adaptation is the process of optimizing the voice recognition software to your voice. Adaptation requires recording your voice, which is then used to customize the voice recognition system.

- 1. Select Adapt Voice or Reset Voice and press the OK Key.
  - Adapt Voice: Requires that you make recordings of your voice to customize the voice recognitions system. It will take a few minutes.
  - Reset Voice: Once you finish the adaptation process, you can reset the adaptation to the factory default settings. The Reset Voice menu option only appears after you finish the Adapt Voice process.
- 2. Press the OK Key to begin.
- 3. Wait for the beep and then repeat the sentences using a normal tone of voice.
- When you are finished with a full session, you will reach a screen that reads Adaptation Complete.

**Note:** Adaptation will take a few minutes, and you should be in a quiet environment.

### • Prompts

Select Mode or Audio playback and press the OK Key.

- Mode: Select the Voice Commands system mode from the following:
  - Prompts: Read out Voice Commands prompts.
  - Read Out + Alerts: Read out and Alert tone prompts, dialing digits and menus at

the same time.

- Read Out: Read out prompts, dialing digits and menus.
- Tones Only: Prompts you with a tone only.
- Audio playback: Allows audio playback to play through the speakerphone or through the earpiece. Select Speakerphone or Earpiece and press the OK Key.
- About

Check the information about Voice Commands system.

## Calculator

Your mobile phone has a built-in calculator capable of performing simple mathematical calculations.

- Slide the phone up and press the OK Key [MENU]→ Settings & Tools→Tools→Calculator.
- 2. Enter a number with the keypad.
- 3. If necessary, press the **Right Soft Key [Operators]** to insert (, ), or **Exponent**.
- 4. Press the **Directional Key** to select a mathematical function (add, subtract, multiply or divide).
- 5. Enter the next number with the keypad.
- Press the OK Key to view the result. Press the Left Soft Key [Clear] to clear the inputs or result.

**Note:** Press the \* **Key** to insert a decimal. Press the **# Key** to change the sign of a number to negative.

# Ez Tip Calculator

Ez tip calculator allows you to calculate the tip amount based on the tip rate and bill quickly and easily.

- 1. Slide the phone up and press the OK Key [MENU]→ Settings & Tools→Tools→Ez Tip Calculator.
- 2. From the **Total bill** field, enter the amount of the total bill.
- 3. Select the **Tip(%)** field and press the **Directional Key** left or right to adjust the tip percentage.
- 4. Select the **Split** field and press the **Directional Key** left or right to adjust the amount of people paying.
- In the area below, the calculator will automatically display the Tip, and the share of the bill for each person.
- 6. Press the Left Soft Key [Reset] to reset.
- 7. Press the **Right Soft Key [Close]** to return to the previous screen.

## Calendar

Calendar allows you to conveniently access and modify your agenda.

- To add a new calendar event
- Slide the phone up and press the OK Key [MENU]→ Settings & Tools→Tools→Calendar.

Shortcut: From idle mode, press the Directional Key down to access the Calendar.

- 2. Press the **Directional Key** up, down, left or right to highlight the date of the event.
- 3. Press the Left Soft Key [Add] to add a new event.
- Enter the subject, scroll down and press the Left Soft Key [Set] to set other event settings including Start & End Time, Start Date & End Date, Recurrence, Alert Time, Reminder, Alert Tone and Vibrate.
- 5. Press the OK Key [SAVE] to save the new event.

#### To view a calendar event

- Slide the phone up and press the OK Key [MENU]→ Settings & Tools→Tools→Calendar.
- 2. Press the **Directional Key** up, down, left or right to highlight a scheduled day.
- Press the OK Key [VIEW] to view the event of the highlighted day.
- 4. Press the **OK Key [VIEW]** again to see detailed information about the event.
- To erase a saved calendar event
- Slide the phone up and press the OK Key [MENU]→ Settings & Tools→Tools→Calendar.
- Press the Directional Key up, down, left or right to highlight a scheduled day and press the OK Key [VIEW].
- 3. Press the **Right Soft Key [Options]**, select **Erase** and press the **OK Key**.
- 4. Select Yes and press the OK Key to erase the event.

### Calendar options

From the calendar view, press the **Right Soft Key** [**Options**] to access the calendar options pop-up menu:

- Weekly View/Monthly View: Choose to display the calendar in weekly view or monthly view.
- Go To Date: Select a date and press the OK Key to jump to the specified calendar date.
- Erase All: Delete all events. Press the OK Key to confirm the deletion.
- Erase All Old: Delete all past events. Press the OK Key to confirm the deletion.
- Search: Enter the subject in the Go To field to search for the matched events.

## Alarm Clock

The Alarm clock allows you to set up to three separate alarms.

- To add a new alarm
- Slide the phone up and press the OK Key [MENU]→ Settings & Tools→Tools→Alarm Clock.

Shortcut: From idle mode, slide the phone up and press the Directional Key right to access the My Shortcuts Menu. Select Alarm Clock and press the OK Key.

2. Select Alarm 1, Alarm 2 or Alarm 3 and press the OK Key to add a new alarm.

- From the Turn On/Off field press the Left Soft Key [Set] to turn the alarm On or Off. Scroll down to adjust the remaining settings, including Set Time, Repeat and Ringtone.
- 4. Press the OK Key [SAVE] to save the alarm.

### Alarm clock options

From the Alarm Clock menu, highlight an existing alarm and press the **Right Soft Key [Options]** to display the pop-up options:

- Turn Off/On: Turn off or turn on the alarm.
- Reset: Delete the alarm.
- Reset All: Delete all alarms.

Press the Left Soft Key [View] to view the alarm clock information, or press the OK Key to edit the alarm clock.

## Stop Watch

This feature allows you to use a stopwatch.

- Slide the phone up and press the OK Key [MENU]→ Settings & Tools→Tools→Stop Watch.
- 2. Press the OK Key [START] to start the stopwatch.
- 3. Press the Left Soft Key [Lap] to save lap times. Up to 20 lap times can be saved.
- 4. Press the OK Key [STOP] to stop the stopwatch.
- After you've stopped the stopwatch, press the Right Soft Key [Reset] to clear the records.

## World Clock

World clock displays the time in different time zones around the world, together with one or more cities, states, regions or countries in each time zone.

- 1. Slide the phone up and press the OK Key [MENU] →Settings & Tools→Tools→World Clock.
- Press the Right Soft Key [Cities] to open the Choose City menu, you may select from a list of available cities.
- 3. Choose a city from the list, or search for the desired city in **Go To** field, and press the **OK Key** to select.
- 4. The city will be set as the default city and time zone.
- Press the Directional Key left or right to display different cities and time zones. Press the Left Soft Key [DST] to enable or disable daylight savings time. Select Yes or No and press the OK Key.

### Notepad

This feature allows you to create, store and edit notes.

- 1. Slide the phone up and press the OK Key [MENU] →Settings & Tools→Tools→Notepad.
- 2. Press the Left Soft Key [Add] to add a new note.
- 3. Enter the note by using the keypad.
- 4. When the note is finished, press the **OK Key [SAVE]** to save it.
- After highlighting a note in the notepad list, you can press the OK Key [View] to view it. Press the Right Soft Key [Options], select Erase/Erase All and press the OK Key and then select Yes and press the OK Key to delete the highlighted note or all notes.

## **Bluetooth Menu**

Please refer to Section 11: **Bluetooth** for detailed information.

## Sounds Settings

Sounds Settings allow you to customize the sound properties of your phone.

## Easy Set-up

This option allows you to set the Sounds Settings easily.

- Slide the phone up and press the OK Key [MENU]
  →Settings & Tools→Sounds Settings→Easy Setup.
- Follow the prompt information on the screen, press the OK Key [SET] to set each sound option or press the Right Soft Key [Skip] to skip setting the option.
- Press the CLR Key to go to the previous options and change the settings. Press the Left Soft Key [Play] to listen to the sound volume.

## Call Sounds

This option allows you to set how the phone alerts you for the incoming calls.

- Slide the phone up and press the OK Key [MENU]→Settings & Tools→Sounds Settings→Call Sounds.
- 2. You can set the following options:
- Call Ringtone: Choose a ringtone from the list for incoming calls by pressing the OK Key [SET], or select Get New Ringtones and press the OK Key to download new ringtones. Press the Left Soft Key [Play] to listen to the ringtone.
- Call Vibrate: Select On or Off and press the OK Key [SET] to set the vibration for incoming calls.
- Caller ID Readout: Set the call alert to Ring Only, Caller ID + Ring or Name Repeat and press the OK Key [SET]. If Ring Only is set, the phone will only ring when there is an incoming call. If Caller ID + Ring is set, the phone will read out the name or number and then ring when there is an incoming call. If Name Repeat is set, the phone will read out the name or number repeatedly when there is an incoming call.

# Alert Sounds

This option allows you to select the alert type for different notifications.

- Slide the phone up and press the OK Key [MENU]
  →Settings & Tools→Sounds Settings→Alert
  Sounds.
- Select TXT Message, Multimedia Message, Voicemail and Missed Call by pressing the OK Key. You can select Tone, Vibrate, or Reminder and press the OK Key. Select the desired setting and press the OK Key [SET].
- 3. For **Emergency Tone**, you can set the following options by pressing the **OK Key [SET]**.

- Alert: The phone will play the emergency tone for emergency dialing except when the master volume setting is set to Vibrate Only or All Sounds Off.
- Vibrate: The phone will vibrate for emergency dialing instead of playing the emergency tone.
- Off: The phone will disable the emergency tone and vibration.

Note: If Emergency Tone is set to Alert and the master volume is set to Vibrate Only, the phone will vibrate for emergency dialing. If the master volume is set to All Sounds Off, the phone will not sound or vibrate for emergency dialing.

## Keypad Volume

This option allows you to set the keypad volume.

- 1. Slide the phone up and press the OK Key [MENU] →Settings & Tools→Sounds Settings→Keypad Volume.
- Press the Directional Key up or down to adjust the volume and press the OK Key [SET] to save the setting.

# **Digit Dial Readout**

If the feature is on, the phone will call out the numbers when you dial each digit.

- 1. Slide the phone up and press the OK Key [MENU] →Settings & Tools→Sounds Settings→Digit Dial Readout.
- 2. Select On or Off, and press the OK Key [SET].

### Service Alerts

This option allows you to set the service alerts.

- 1. Slide the phone up and press the OK Key [MENU] →Settings & Tools→Sounds Settings→Service Alerts.
- 2. You can turn the alerts for the following options On or Off by pressing the **OK Key [SET]**.
  - ERI: The phone will sound an alert when you go into service coverage areas if this option is set On.
  - Minute Beep: The phone will alert you with a beep before the end of every minute during a call if this option is set On.
  - **Call Connect:** The phone will alert you when the call is connected if this option is set On.
  - Software Update: The phone will alert you when a software update is completed if this option is set On.

Note: When the master volume is set to Alarm Only or All Sounds Off, the ERI, Minute Beep, Call Connect and Software Update alerts will not sound.

When the master volume is set to Vibrate Only, the Software Update alerts will vibrate; the ERI, Call Connect and Minute Beep alerts will not vibrate.

### Power On/Off

This option allows you to set the sound on or off when the phone is powered on or off.

- 1. Slide the phone up and press the OK Key [MENU]→Settings & Tools→Sounds Settings→Power On/Off.
- 2. Select Power On or Power Off and press the OK Key.
- 3. Select On or Off and press the OK Key [SET].

Note: When the master volume is set to Alarm Only or All Sounds Off, the phone will not sound when it is powered on or off.

#### **Display Settings**

Display Settings allows you to customize the menu style, wallpaper, backlight, menu font, etc. Slide the phone up and press the OK Key [MENU] $\rightarrow$ Settings & Tools $\rightarrow$ Display Settings.

### Easy Set-up

This option allows you to set the Display Settings easily.

- Slide the phone up and press the OK Key [MENU]
  →Settings & Tools→Display Settings→Easy Setup.
- Follow the prompt information on the screen, press the OK Key [SET] to set each display option or press the Right Soft Key [Skip] to skip setting the option.
- Press the CLR Key to go to the previous options and change the settings. Press the Left Soft Key [Preview] to view the setting before you set it.

### Banner

This option allows you to add your own personalized greeting that displays on your phone's screen in idle mode.

- 1. Slide the phone up and press the OK Key [MENU] →Settings & Tools→Display Settings→Banner.
- 2. Select from the following options and press the OK Key.
  - Personal Banner: Enter the text and choose the text color for the personal banner displayed in idle mode by pressing the OK Key [SET].
  - ERI Banner: Set to display the ERI banner in idle mode or not by selecting On or Off and pressing the OK Key [SET].

### Backlight

This option allows you to set the backlight duration for the display screen and keypad.

- 1. Slide the phone up and press the OK Key [MENU] → Settings & Tools→Display Settings→Backlight.
- 2. Select from the following options and press the **OK Key**.
  - Display: Set the backlight duration for the main screen as 7 seconds, 15 seconds, 30 seconds, Always On or Power Save Mode. Highlight the desired setting and press the OK Key [SET].
  - Keypad: Set the backlight duration for the keypad as 7 seconds, 15 seconds, 30 seconds, Always

On or Always Off. Highlight the desired setting and press the **OK Key [SET]**.

**Note:** Setting the backlight to Always On may drain the battery life.

#### Wallpaper

This option allows you to choose the background image displayed in idle mode.

- 1. Slide the phone up and press the OK Key [MENU] →Settings & Tools→Display Settings→Wallpaper.
- 2. Select My Pictures or Fun Animations and press the OK Key.
- 3. Highlight the desired image and press the Left Soft Key [Preview] to view it.
- 4. Press the OK Key to set it as wallpaper.
- In the My Pictures menu, you can press the Right Soft Key [Get New] and select Get New Applications by pressing the OK Key to download more images.

# **Display Themes**

This option allows you to choose different themes for the phone's menus.

1. Slide the phone up and press the OK Key [MENU] →Settings & Tools→Display Settings→Display Themes.

- Press the Right Soft Key [Help] to view the help information. Press the Left Soft Key [Preview] to preview the highlighted display theme.
- In the preview interface, press the Directional Key left or right to change the themes. Press the Left Soft Key [List] to go back to the theme list.
- Select either VZW White, ZTE Flourescent, or ZTE Mosiac in theme list or preview interface, and press the OK Key [SET] to save the setting.

Note: The default display theme is ZTE Flourescent.

#### Main Menu Settings

This option allows you to set the main menu display. Slide the phone up and press the OK Key [MENU] →Settings & Tools→Display Settings→Main Menu Settings.

#### Menu Layout

Set the menu layout to **Tab**, **List** or **Grid** by pressing the **OK Key [SET]**. You can press the **Left Soft Key** [**Preview**] to preview the menu layout.

Note: The default menu layout is Grid. Accessing your options change based upon this setting, if **Tab** or List is selected, instructions in this manual will not apply. When the menu layout is set to **Tab**, **Replace Menu Items** and **Position Menu Items** are not available.

#### Replace Menu Items

1. Select the item you want to replace and press the **OK** Key [EDIT].

- Then select the item in the list you want to replace it with, and press the OK Key [SET].
- 3. Press the Left Soft Key [Done] to complete the setting.

#### Position Menu Items

- Select the item you want to move and press the OK Key [MOVE].
- 2. Highlight the desired position using the **Directional Key** and press the **OK Key [SWAP]**.
- 3. Press the Left Soft Key [Done] to complete the setting.

#### Reset Menu Settings

You can reset to the default main menu display by choosing from Menu Layout, Menu Items, Item Positions or All and pressing the OK Key.

#### **Dial Fonts**

This option allows you to set the dial font size.

- 1. Slide the phone up and press the OK Key [MENU] →Settings & Tools→Display Settings→Dial Fonts.
- 2. Select Normal, Large or Small for the dial fonts and press the OK Key [SET] to confirm.

#### Menu Font Type

This option allows you to set the menu font type.

1. Slide the phone up and press the OK Key [MENU] →Settings & Tools→Display Settings→Menu Font Type.  Select VZW Fonts, Nadianne, or Zemke and press the OK Key [SET] to confirm. The default menu font type is VZW Fonts.

#### Menu Font Size

This option allows you to set the menu font size.

- 1. Slide the phone up and press the OK Key [MENU] →Settings & Tools→Display Settings→Menu Font Size.
- 2. Select **Normal** or **Large** and press the **OK Key [SET]** to confirm.

#### **Clock Format**

This option allows you to choose the clock format displayed in idle mode.

- 1. Slide the phone up and press the OK Key [MENU] →Settings & Tools→Display Settings→Clock Format.
- 2. Choose from the following options: Analog, Large Analog, Digital 12, Large Digital 12, Digital 24, Large Digital 24 or Off.
- Press the Left Soft Key [Preview] to view the clock format.
- 4. Press the OK Key [SET] to confirm the setting.

### **Phone Settings**

You can edit phone settings to customize how to use your phone. Slide the phone up and press the OK Key [MENU] →Settings & Tools→Phone Settings.

### Airplane Mode

When Airplane Mode is turned on, all wireless communications are disabled. You cannot use your phone to place or receive calls. But when you make an emergency call: 911, the phone will turn off Airplane Mode automatically and the outgoing call screen will display.

- Slide the phone up and press the OK Key [MENU] →Settings & Tools→Phone Settings→Airplane Mode.
- 2. Select either On or Off, and press the OK Key [SET].

#### Set Shortcuts

Your phone offers you the option of assigning a shortcut key (Directional Key left, up and down) to a favorite or often-used function.

Slide the phone up and press the OK Key [MENU] →Settings & Tools→Phone Settings→Set Shortcuts. Select from the following options and press the OK Key.

#### Set My Shortcuts

This option allows you to assign applications to the **MY SHORTCUTS** menu.

- To personalize the MY SHORTCUTS menu
- 1. Slide the phone up and press the OK Key [MENU] →Settings & Tools→Phone Settings→Set Shortcuts→Set My Shortcuts.
- Select the shortcut you want to change, and press the OK Key [SET] to enter the available applications list.
- Press the Directional Key up or down to select an application for replacement and press the OK Key to confirm.

Note: Press the Right Soft Key [Options] and select Reset Shortcut 1, 2, 3 or 4 and press the OK Key. Select Yes and press the OK Key to reset.

Press the **Right Soft Key [Options]** and select **Reset My Shortcuts** and press the **OK Key**. Select **Yes** and press the **OK Key** to reset all the shortcuts to the factory default.

#### To use the MY SHORTCUTS menu

- 1. Slide the phone up and press the **Directional Key** right to open the **MY SHORTCUTS** menu.
- 2. Highlight the desired shortcut and press the **OK Key** to access the application quickly.
- Press the Right Soft Key [Move] and use the Directional Key to move the shortcut to another location in the menu. Press the OK Key [SAVE] to confirm.

Press the Left Soft Key [Settings] to enter the Set My Shortcuts menu.

#### Set Directional Keys

This option allows you to set shortcuts to assign applications to the up, down and left Directional Keys.

- Slide the phone up and press the OK Key [MENU]→ Settings & Tools→Phone Settings→Set Shortcuts →Set Directional Keys.
- Highlight the Directional Key you want to change, and press the OK Key [SET] to enter the available applications list.
- Press the Directional Key up or down to select an application for replacement and press the OK Key to confirm.

Note: Press the Right Soft Key [Options] and select Reset UP, LEFT or DOWN Key and press the OK Key. Select Yes and press the OK Key to reset.

Press the **Right Soft Key [Options]** and select **Reset Directional Keys** to reset all Directional Keys to the factory default by selecting **Yes** and pressing the **OK Key**.

#### Voice Commands Settings

For detailed information, please refer to "Set the Voice Commands" in Section 12.

#### Language

You can change the phone language between English and Spanish.

- 1. Slide the phone up and press the OK Key [MENU] → Settings & Tools→Phone Settings→Language.
- 2. Select English or Español and press the OK Key [SET] to confirm.

# Location

This Global Positioning Service (GPS) location feature can identify your location to the network. You can fully enable this GPS location function or set GPS to work only when you dial 911 from your phone.

- 1. Slide the phone up and press the OK Key [MENU] → Settings & Tools→Phone Settings→Location.
- 2. Select one of the following options and press the OK Key [SET].
  - Location On: GPS location function is on wherever the feature is available.
  - **E911 Only**: GPS location function is on only when you dial 911.

**Note:** This feature is only available on the Verizon Wireless network.

# **Current Country**

This option allows you to select your current location.

- 1. Slide the phone up and press the OK Key [MENU] →Settings & Tools→Phone Settings→Current Country.
- 2. Select your current country in the list and press the OK Key [SET] to confirm.

**Note:** To assure that your phone works properly while you travel to a different country, please verify the country of your current location so the correct Country Code can be applied.

### Security

The Security menu allows you to lock your phone, set restrictions and other security options.

**Note:** You will need to enter a lock code to enter this menu. The default lock code for the phone is 0000. Once you have activated your phone, the lock code will be the last 4 digits of your phone number.

#### Edit Codes

- 1. Slide the phone up and press the OK Key [MENU]→ Settings & Tools→Phone Settings→Security.
- 2. Enter the lock code and press the OK Key.
- 3. Select Edit Codes and press the OK Key.
- 4. Select Phone Only or Calls & Services and press the OK Key.
- Enter the current lock code and press the OK Key if needed.
- 6. Enter the new lock code and press the OK Key.
- 7. Re-enter the new code for confirmation and press the **OK Key**.

#### Restrictions

1. Slide the phone up and press the OK Key [MENU]→ Settings & Tools→Phone Settings→Security.

- 2. Enter the lock code and press the OK Key.
- 3. Select **Restrictions** and press the **OK Key**.
- 4. Enter the lock code and press the OK Key.
- Select Location Setting and press the OK Key, and then select Unlock Setting or Lock Setting and press the OK Key [SET].

Note: If Lock Setting is selected, you need to enter the lock code before accessing MENU $\rightarrow$ Settings & Tools  $\rightarrow$ Phone Settings $\rightarrow$ Location.

#### Phone Lock Setting

This option helps to keep your phone from unauthorized use. The use of your phone is restricted once the phone is locked. You can still make emergency calls when the phone is locked.

- 1. Slide the phone up and press the OK Key [MENU]→ Settings & Tools→Phone Settings→Security.
- 2. Enter the lock code and press the OK Key.
- 3. Select Phone Lock Setting and press the OK Key.
- Select one of the following options and press the OK Key [SET].
  - **Unlocked**: The phone is not locked whenever you power up the phone.
  - **On Power Up**: You need to enter the lock code whenever you power up your phone.

#### Lock Phone Now

1. Slide the phone up and press the OK Key [MENU]→ Settings & Tools→Phone Settings→Security.

- 2. Enter the lock code and press the OK Key.
- Select Lock Phone Now and press the OK Key. Your phone will be locked immediately. To unlock your phone, from idle mode, press the Right Soft Key [Unlock], enter the lock code and press the OK Key.

**Note:** When the phone is locked, you can only dial emergency calls.

#### **Restore Phone**

This option allows you to permanently erase all user data and reset all settings to factory defaults.

- 1. Slide the phone up and press the OK Key [MENU]→ Settings & Tools→Phone Settings→Security.
- 2. Enter the lock code and press the OK Key.
- 3. Select Restore Phone and press the OK Key.
- Select Yes and press the OK Key to continue. Select No and press the OK Key to return to the previous menu.
- 5. Enter the lock code again and press the **OK Key** to restore the phone.

Note: Lifetime calls and lifetime data counter will not be erased.

#### System Select

This option allows you to set up the phone management environment. You don't need to set this option unless you want to change the system selection. Please contact your service provider for instructions.

- 1. Slide the phone up and press the OK Key [MENU] →Settings & Tools→Phone Settings→System Select.
- 2. Select one of the following options and press the OK Key [SET].
  - Home Only: Your phone is available for normal operation only in the home network.
  - Automatic: You can use your phone in the home or roaming network.

### NAM Select

This option allows you to select the phone's NAM (Number Assignment Module). Contact your service provider for more information about the NAM.

- 1. Slide the phone up and press the OK Key [MENU] →Settings & Tools→Phone Settings→NAM Select.
- 2. Select NAM1 or NAM2, and press the OK Key [SET] to confirm.

**Note**: When NAM1 or NAM2 is selected, the phone will restart automatically.

### Auto Key Lock

- Slide the phone up and press the OK Key [MENU]
  →Settings & Tools→Phone Settings→Auto Key
  Lock.
- Select On or Off and press the OK Key [SET] to turn this feature on or off. If auto key lock is set to On, when

the phone is closed, the keypad will be locked automatically when the backlight goes off.

# **Call Settings**

Call Settings allows you to change the answering feature, set TTY mode, one touch dial, voice privacy, etc. Slide the phone up and press the OK Key [MENU]—Settings & Tools—Call Settings.

### **Answer Options**

Answer Options allows you to select the method for answering incoming calls.

- 1. Slide the phone up and press the OK Key [MENU] →Settings & Tools→Call Settings→Answer Options.
- 2. Select one of the following options and press the OK Key [MARK].
  - Slide Open: Calls are answered when the slide is opened.
  - Any Key: Calls are answered when any key is pressed except the End Key, Left and Right Soft Keys, Volume Keys, Speakerphone Key and Camera Key.
  - Auto with Handsfree: Calls are answered automatically with 5 seconds delay.
- 3. Press the Left Soft Key [Done] to confirm the setting. The default setting is Slide Open.

**Note: Auto with Handsfree** is available when a headset is inserted into your phone.

# Auto Retry

Auto Retry feature will automatically redial voice calls after a preset period of time.

- 1. Slide the phone up and press the OK Key [MENU] →Settings & Tools→Call Settings→Auto Retry.
- 2. Select 10, 30, 60 Seconds or Off and press the OK Key [SET].

## TTY Mode

Your handset is a TTY compatible device. Simply connect the TTY equipment to the Earphone Jack.

- Slide the phone up and press the OK Key [MENU]→ Settings & Tools→Call Settings→TTY Mode.
- 2. Select one of the following options and press the OK Key [SET].
  - TTY Full: Users who cannot talk or hear may use this setting to send and receive text messages through TTY equipment.
  - TTY + Talk: Users who can talk, but cannot hear, may use this setting to talk through the phone and receive responses via text messages.
  - TTY + Hear: Users who can hear, but cannot talk, may use this setting to listen to conversation of the other party, and respond via text messages.
  - **TTY Off:** Users who can hear and speak may use this setting to disable TTY support.

# One Touch Dial

This feature allows you to enable or disable the speed dial feature.

- 1. Slide the phone up and press the OK Key [MENU]→ Settings & Tools→Call Settings→One Touch Dial.
- 2. Select **On** or **Off** and press the **OK Key [SET]** to confirm.

## Voice Privacy

This feature allows you set additional voice privacy for calls.

Please contact your service provider to check the availability of the feature.

- Slide the phone up and press the OK Key [MENU]→ Settings & Tools→Call Settings→Voice Privacy.
- Select On or Off and press the OK Key [SET] to confirm.

# **DTMF** Tones

- 1. Slide the phone up and press the OK Key [MENU]→ Settings & Tools→Call Settings→DTMF Tones.
- 2. Select **Normal** or **Long** and press the **OK Key [SET]** to set the DTMF tones length.

### Assisted Dialing

This feature allows easy dialing of international calls when you are roaming in another country.

- 1. Slide the phone up and press the OK Key [MENU]→ Settings & Tools→Call Settings→Assisted Dialing.
- 2. Highlight **Assisted Dialing**, and press the **Directional Key** left or right to select **On** or **Off**.
- Highlight Reference Country by pressing the Directional Key down, then press the Left Soft Key [Set] and choose a country from a list of countries that support assisted dialing.
- In the country list, press the Left Soft Key [Details] to view and edit the detailed information. Press the OK Key to save it.
- 5. Press the **OK Key** again to complete the assisted dialing set-up.

### Hearing Aid Mode

This phone supports HAC (Hearing Aid Compatibility) function. When you turn on the Hearing Aid Mode and use a hearing aid with a Telecoil to answer the phone, it will help you hear more clearly while speaking on the phone.

For more detailed information on HAC, please refer to Section 13: For Your Safety – Turn on the HAC Setting.

- Slide the phone up and press the OK Key [MENU]→ Settings & Tools→Call Settings→Hearing Aid Mode.
- Select On or Off and press the OK Key [SET] to confirm.

## **Phone Memory**

This menu allows you to check your internal phone memory usage.

- Slide the phone up and press the OK Key [MENU]→ Settings & Tools→Phone Memory.
- Select Memory Usage, My Pictures, My Ringtones, My Sounds or My Contacts and press the OK Key to check the total and separate memory usage information.
- 3. You can delete unnecessary files in My Pictures, My Ringtones, My Sounds and My Contacts when the phone memory is full by pressing the Right Soft Key [Erase]. Select the desired file(s) by pressing the OK Key [MARK]. When finished, press the Left Soft Key [Done]. Select Yes and press the OK Key to confirm deletion.

### Phone Info

- Slide the phone up and press the OK Key [MENU]→ Settings & Tools→Phone Info.
- Select My Number and press the OK Key to view the Mobile Device Number and Mobile Identification Number. Press the OK Key to return to the previous menu.
- Select SW/HW Version and press the OK Key to view Software version, PRL version, ERI version, Browser version, Media Center version, MSUI version, HW version, MEID, Software Update Client and Warranty Date Code.

- 4. Select **Icon Glossary** and press the **OK Key** to view the list of icons with a brief description.
- Select Software Update and press the OK Key. Select one of the following options and press the OK Key.
  - Status: Check the status of your phone's software.
  - Check New: Check for new software updates that you can download for your phone.

### Set-up Wizard

Set-up Wizard will guide you to set the most commonly used setting options. You can set your phone quickly and easily.

- Slide the phone up and press the OK Key [MENU]→ Settings & Tools→Set-up Wizard.
- Follow the prompt information on the screen, press the OK Key [SET] to set each option or press the Right Soft Key [Skip] to skip setting the option.
- Press the CLR Key to go to the previous options and change the settings. Press the Left Soft Key [Preview] to view the option before selecting it.

# 13. For Your Safety

#### **General Care**

Your handset contains delicate electronic circuitry, magnets and battery systems. You should treat it with care and give particular attention to the following points:

- Do not allow the handset, battery or accessories to come into contact with liquids or moisture at any time. Do not immerse it in any liquid.
- Do not place the handset alongside computer disks, credit cards, travel cards or other magnetic media. The information contained on the disks or cards may be affected by the handset.
- Do not paint the handset.
- Do not leave the handset or battery in places where the temperature could exceed 140 °F, e.g. on a car dashboard or a windowsill, behind glass in direct sunlight, etc.
- Do not remove the handset battery while the handset is switched on.
- Take care not to allow metal objects, such as coins or key rings, to contact or short-circuit the battery terminals.
- Do not dispose of batteries in fire. The handset's Li-ION batteries may be safely disposed of at a Li-ION recycling point. Follow local requirements for recycling.
- Do not put the handset's battery in your mouth, as battery electrolytes may be toxic if swallowed.

- Do not disassemble or crush, bend or deform, puncture, or shred.
- Do not modify or remanufacture, attempt to insert foreign objects into the battery, immerse or expose to water or other liquids, expose to fire, explosion or other hazard.
- Only use the battery for the system for which it is specified.
- Only use the battery with a charging system that has been qualified with the system per this standard. Use of an unqualified battery or charger may present a risk of fire, explosion, leakage, or other hazard.
- Do not short-circuit a battery or allow metallic conductive objects to contact battery terminals.
- Replace the battery only with another battery that has been qualified with the system per this standard, IEEE-Std-1725. Use of an unqualified battery may present a risk of fire, explosion, leakage or other hazard.
- Promptly dispose of used batteries in accordance with local regulations.
- Battery usage by children should be supervised.
- Avoid dropping the phone or battery. If the phone or battery is dropped, especially on a hard surface, and the user suspects damage, take it to a service center for inspection.
- Improper battery use may result in a fire, explosion, or other hazard.

- The phone shall only be connected to products that bear the USB-IF logo or have completed the USB-IF compliance program.
- Do not put a battery into a microwave oven, dryer or high-pressure container.
- Use only authorized chargers.
- Do not puncture the battery with a sharp object such as a needle.
- When the battery is disposed, be sure it is nonconducting by applying vinyl tape to the (+) and (-) terminals.
- Do not drop, throw, or subject the handset to rough treatment.
- Stop using the battery if abnormal heat, odor, discoloration, deformation, or abnormal condition is detected during use, charge or storage.
- Do not use your handset with a damaged or deformed battery.
- Do not solder the battery directly.
- Remove the battery whose life cycle has expired from equipment immediately.
- The earpiece may become warm during normal use. Also, the handset itself may become warm while the battery is being charged.
- When a handset is in vibration mode, the vibration may cause the handset to move.
- Be careful not to place the handset near heat sources (such as a heater).

- Use a damp or anti-static cloth to clean the handset. Do not use an ordinary dry cloth or electrostatic cloth. Do not use chemical or abrasive cleaners as these could damage the casing.
- Third party equipment: The use of third party equipment, cables, or accessories, not made or authorized by ZTE, may invalidate the warranty of your phone and also adversely affect the phone's safety and operation.
- Remember to make backup copies of all important data on your handset.
- Remember to recycle: The cardboard packing supplied with this handset is ideal for recycling.

Warnings: In the unlikely event of a battery leak, take care to keep the battery discharge away from your eyes and skin. If the leakage does come into contact with the eyes or skin, flush thoroughly with clean water and consult with a doctor.

### **Aircraft Safety**

- Switch off your phone or activate the airplane mode when inside or near an aircraft. Use of handsets in an aircraft may be dangerous to the operation of the aircraft and may disrupt the cellular network. Failure to observe this instruction may lead to suspension or denial of phone service to the offender, or legal action, or both.
- Airplane mode allows you to use many of your phone's features, such as games, calculator, voice memos, and many others when you are in an airplane or other area where wireless signals may cause interference.

In the airplane mode, you are prohibited from making or receiving calls.

### **Hospital Safety**

- Switch off your phone and remove its battery in areas where handset use is prohibited.
- Follow the instructions given by any respective medical facility regarding the use of cellular handsets on their premises.

#### **General Guidelines**

- Many jurisdictions have laws and regulations about taking pictures in public or private areas regarding the processing and further use of such pictures. ZTE encourages its customers to obey all laws and to honor the personal rights of others.
- Check the roaming agreement availability with your network operator.
- The use of mobile phones is not allowed in some radiation sensitive areas, such as hospitals, research centers, and airplanes. The user is responsible for powering off the device. If there is any uncertainty, the battery should be removed.
- Observe any signs that indicate powering off your handset, such as those near gas stations or explosives.

- If you have a heart condition, be careful with the setting of call vibration or tone volume. This phone is capable of producing loud noises which may damage your hearing. Turn down the volume before using headphones, Bluetooth stereo headsets or other audio devices.
- Do not allow children to play with the handset, charger or batteries.
- The operation of some medical electronic devices, such as hearing aids and pacemakers, may be affected if a handset is used next to them. Observe any caution signs and the manufacturer's recommendations.
- Take care not to put your phone in the back pocket of your pants and then sit on the phone. Also, do not put your phone at the bottom of a bag where it may be subject to excessive weight or pressure as this may damage the LCD and camera lens and cause them to malfunction.
- The phone contains metal and may cause a reaction for overly sensitive skin types.
- Do not leave the phone discharged or without a battery for a long period of time. Otherwise some data may be erased.

# **Road Safety**

- You must exercise proper control of your vehicle at all times. Give your full attention to driving.
- Observe all of the recommendations contained in your local traffic safety documentation.

- Pull off the road and park before making or answering a call, if driving conditions require so. Check if local laws and/or regulations restrict the use of cellular phones while driving.
- You must not stop on the hard shoulder of a motorway to answer or make a call, except in emergency situations.
- Switch off your handset at a refueling point, such as a gas station, even if you are not refueling your own car.
- Do not store or carry flammable or explosive materials in the same compartment as the handset.
- Electronic systems in a vehicle, such as anti-lock brakes, speed control and fuel injection systems are not normally affected by radio transmissions. The manufacturer of such equipment may advise if it is adequately shielded from radio transmissions. If you suspect vehicle problems caused by the radio transmitter in the handset, consult your dealer and do not switch on the handset until your handset has been checked by a qualified technician.

### Vehicles Equipped with an Airbag

An airbag inflates with great force. Do not place objects, including either installed or portable wireless equipment, in the area over the airbag or in the airbag deployment area. If in-vehicle wireless equipment is improperly installed and the airbag inflates, serious injury could result.

# **Third Party Equipment**

The use of third party equipment, cables or accessories, not made or authorized by ZTE, may invalidate the warranty of the handset and also adversely affect the handset's operation. For example, use only the ZTE charger supplied with the handset.

#### Efficient Use

For optimum performance with minimum power consumption, do not cover the antenna area (It's on the bottom of your phone when you are holding it) with your hand. Covering the antenna affects the call quality, may cause the handset to operate at higher power levels than needed, and may shorten talk and standby times.

# **Radio Frequency (RF) Energy**

This model phone meets the government's requirements for exposure to radio waves.

This phone is designed and manufactured not to exceed the emission limits for exposure to radio frequency (RF) energy set by the Federal Communications Commission of the U.S. Government:

The exposure standard for wireless mobile phones employs a unit of measurement known as the Specific Absorption Rate, or SAR. The SAR limit set by the FCC is 1.6 W/kg. Tests for SAR are conducted using standard operating positions accepted by the FCC with the phone transmitting at its highest certified power level in all tested frequency bands. Although the SAR is determined at the highest certified power level, the actual SAR level of the phone while operating can be well below the maximum value. This is because the phone is designed to operate at multiple power levels so as to use only the power required to reach the network. In general, the closer you are to a wireless base station antenna, the lower the power output.

The highest SAR value for this model phone as reported to the FCC when tested for use at the ear is 1.520 W/kg and when worn on the body, as described in this user guide, is 0.826 W/kg (Body-worn measurements differ among phone models, depending upon available enhancements and FCC requirements.)

While there may be differences between the SAR levels of various phones and at various positions, they all meet the government requirement.

The FCC has granted an Equipment Authorization for this model phone with all reported SAR levels evaluated as in compliance with the FCC RF exposure guidelines. SAR information on this model phone is on file with the FCC and can be found under the Display Grant section of http://www.fcc.gov/oet/ea/fccid after searching on

#### FCC ID: Q78-ZTECF350

For body worn operation, this phone has been tested and meets the FCC RF exposure guidelines for use with an accessory that contains no metal and that positions the handset a minimum of 1.5 cm from the body. Use of other enhancements may not ensure compliance with FCC RF exposure guidelines. If you do not use a body-worn accessory and are not holding the phone at the ear, position the handset a minimum of 1.5 cm from your body when the phone is switched on.

### **Emergency Services**

To make an emergency call in any country:

- 1. Ensure your handset is ON and in service.
- Slide the phone up and press the End Key as many times as needed to clear the display and ready the device for calls.
- 3. Enter a local emergency number, i.e., 911.
- Press the Send Key to dial the number. Follow instructions received and do not end the call until told to do so.

Note: Tell the operator which service you require: Police, Ambulance, Fire Engine, Coastguard or Mountain Rescue Service. Give your position, and if possible, remain stationary and maintain contact. Due to the nature of the cellular system, the connection of emergency calls cannot be guaranteed. You should never rely on any wireless device for essential communication such as medical emergencies.

### FCC Compliance

This device complies with part 15 of the FCC Rules. Operation is subject to the following two conditions: (1) This device may not cause harmful interference, and (2) this device must accept any interference received, including interference that may cause undesired operation.

Caution: Changes or modifications not expressly approved by the manufacturer could void the user's authority to operate the equipment. NOTE: This equipment has been tested and found to comply with the limits for a Class B digital device, pursuant to part 15 of the FCC Rules. These limits are designed to provide reasonable protection against harmful interference in a residential installation. This equipment generates, uses and can radiate radio frequency energy and, if not installed and used in accordance with the instructions, may cause harmful interference to radio communications. However, there is no guarantee that interference will not occur in a particular installation. If this equipment does cause harmful interference to radio or television reception, which can be determined by turning the equipment off and on, the user is encouraged to try to correct the interference by one or more of the following measures:

- Reorient or relocate the receiving antenna.
- Increase the separation between the equipment and receiver.
- Connect the equipment into an outlet on a circuit different from that to which the receiver is connected.
- Consult the dealer or an experienced radio/TV technician for help.

The antenna(s) used for this transmitter must not be colocated or operating in conjunction with any other antenna or transmitter.

## Use Your Phone with a Hearing Aid

### Device

Salute<sup>™</sup> is compliant with the FCC Hearing Aid Compatibility (HAC) requirements. For additional HAC information, including the HAC rating of this product, please refer to www.zteusa-support.com.

When some wireless phones are used near some hearing devices (hearing aids and cochlear implants), users may detect a buzzing, humming, or whining noise. Some hearing devices are more immune than others to this interference noise, and phones also vary in the amount of interference they generate. The wireless telephone industry has developed ratings for some of their mobile phones to assist hearing-device users in finding phones that may be compatible with their hearing devices. Not all phones have been rated. Phones that have been rated have a label on the box. Salute<sup>™</sup> has been tested for hearing aid device compatibility and has an M4 and/or T3 rating.

These ratings are not guaranteed. Results will vary, depending on the level of immunity of your hearing device and the degree of your hearing loss. If your hearing device happens to be vulnerable to interference, you may not be able to use a rated phone successfully. Trying out the phone with your hearing device is the best way to evaluate it for your personal needs.

M-Ratings: Phones rated M3 or M4 meet FCC requirements and are likely to generate less interference with hearing devices than phones that are not labeled. M4 is the better/higher of the two ratings. T-Ratings: Phones rated T3 or T4 meet FCC requirements and are likely to be more usable with a hearing device's telecoil ("T Switch" or "Telephone Switch") than unrated phones. T4 is the better/higher of the two ratings. (Note that not all hearing devices contain telecoils.) The more immune your hearing aid device is, the less likely you are to experience interference noise from your wireless phone. Hearing aid devices should have ratings similar to those of phones. Ask your hearing health-care professional for the rating of your hearing aid.

Hearing devices may also be measured for immunity to this type of interference. Your hearing device manufacturer or hearing health professional may help you find results for your hearing device.

For additional information about the FCC's actions with regard to hearing aid compatible wireless devices and other steps the FCC has taken to ensure that individuals with disabilities have access to telecommunications services, please go to www.fcc.gov/cgb/dro.

#### **Turn on the HAC Setting**

When the HAC setting is on, your Salute<sup>™</sup> sends the audio from your phone calls to the telecoil rather than to the microphone of your hearing aid. You are likely to hear calls much better because volume is increased and background noise and feedback are diminished. The HAC setting improves only the calls you listen to through the earpiece. It does not affect calls heard on the speakerphone or a headset. It's better to turn off the Bluetooth function when the HAC setting is on. HAC requires extra battery power, so watch your battery consumption when it's turned on.
**CAUTION**: Do not turn on the HAC setting unless you use a hearing aid with a telecoil. Using this setting without a hearing aid or with a hearing aid without a telecoil may be harmful to your hearing.

### **Copyright Notice**

The audio recordings you make or download are protected by copyright laws. They are for personal use only and must not be used without the permission of the copyright owner.

## 14. Glossary

| Abbreviation | Description                   |
|--------------|-------------------------------|
| AC           | Alternating Current           |
| CDMA         | Code Division Multiple Access |
| DST          | Daylight Saving Time          |
| DTMF         | Dual Tone Multi Frequency     |
| HAC          | Hearing Aid Compatibility     |
| GPS          | Global Positioning System     |
| NAM          | Number Assignment Module      |
| PC           | Personal Computer             |
| RF           | Radio Frequency               |
| SSL          | Secure Sockets Layer          |
| TTY          | Teletypewriter                |
| USB          | Universal Serial Bus          |

## 15. Troubleshooting

### Fail to power on the phone

Check whether the battery has adequate capacity to power on.

### The phone has powered off automatically

The battery capacity is quite low, please charge the battery.

### No key tone when pressing the keys

Check whether the keypad tone has been disabled. You can set keypad tone settings by pressing the OK Key [MENU] $\rightarrow$ Settings & Tools $\rightarrow$ Sounds Settings  $\rightarrow$ Keypad Volume.

### No incoming ringtone when receiving a call

Check whether the phone is set to silent mode or the phone volume is turned off by pressing the **Volume Keys** up or down. Choose the desired setting and press the **OK Key [SET]**.

### Can not send a message

Check the status of the network.

# Can not answer an incoming call by the headset automatically

Check whether auto answer function is on in the call settings by pressing the OK Key [MENU]→Settings & Tools→Call Settings→Answer Options.

### To dial an emergency call

You can still dial an emergency call, even if the keypad is locked. Slide the phone up and dial the number directly and press the **Send Key**.

### Can not connect to the network

Check whether the phone is in the CDMA network service area or move to other places to try again.

### Can not receive a new message

Check whether the network condition is OK, then check whether the Inbox is full. If you turn off the **Auto Erase Inbox** function, you may not receive new messages when the inbox is in full status. You should delete some messages and change the settings.

### Can not establish Three-Way Call

Check the network condition and whether you have applied for this service from your network provider.

## 16. Index

| Activate Your Phone. 25                                   |
|-----------------------------------------------------------|
| Aircraft Safety 134                                       |
| Airplane Mode 117                                         |
| All Calls75                                               |
| Answer Voice Calls 38                                     |
| Backup Assistant 51                                       |
| Basic Operations 34                                       |
| Battery<br>Charge the Battery                             |
| Install the Battery 21<br>Remove the Battery<br>23        |
| Bluetooth<br>Add New Device. 90<br>Bluetooth Settings<br> |
| Browser & Download 85                                     |
| Call Settings 125                                         |
| Call Waiting 40                                           |
| Caller ID Function 36                                     |
| Chat 70                                                   |
| Connect to the Network25                                  |

| Contact List                 | 50       |
|------------------------------|----------|
| Contacts                     | 47       |
| Copyright Notice             | 144      |
| Dialed Calls                 | 75       |
| Display Icons                | 16       |
| Display Settings             | 111      |
| Drafts                       | 68       |
| Efficient Use                | 138      |
| Email                        | 69       |
| Emergency Services           | S        |
|                              | 140      |
| Enter Text                   | 42       |
| Extras                       | 86       |
| FCC Compliance               | 140      |
| For Your Safety              | 131      |
| Games                        | 83       |
| General Care                 | 131      |
| General Guidelines           | 135      |
| Get Started With Yo<br>Phone | ur<br>21 |
| Glossary                     | 145      |
| Groups                       | 52       |
| Hearing Aid Mode             | 128      |

| Hospital Safety 135   |
|-----------------------|
| Idle Mode15           |
| In Case of Emergency  |
| 53                    |
| Inbox63               |
| In-Call Features 38   |
| Introduction10        |
| Key Definitions13     |
| Location120           |
| Lock/Unlock the       |
| Keypad24              |
| Make an International |
| Call36                |
| Make Voice Calls34    |
| Master Volume95       |
| Media Center77        |
| Messaging58           |
| Missed Calls75        |
| Mobile Web84          |
| My Name Card56        |
| My Pictures87         |
| My Verizon94          |
| New Contact47         |
| New Message58         |
| Phone Info129         |
| Phone Memory 129      |
| -                     |

| Phone Overview 12                 |
|-----------------------------------|
| Phone Settings 117                |
| Pictures 80                       |
| Power On/Off Your<br>Phone23      |
| Radio Frequency (RF)<br>Energy138 |
| Received Calls 75                 |
| Recent Calls75                    |
| Road Safety 136                   |
| Search77                          |
| Security 121                      |
| Sent 66                           |
| Set-up Wizard 130                 |
| Sounds Settings 107               |
| Speed Dials52                     |
| Technical<br>Specifications       |
| Text Input Key                    |
| Functions 42                      |
| Text Input Modes 43               |
| Third Party Equipment             |
|                                   |
| Three-Way Call 40                 |
| Tools                             |
| Alarm Clock 104<br>Calculator 101 |

| Calendar 102                          |
|---------------------------------------|
| Ez Tip Calculator                     |
|                                       |
| Notepad 106                           |
| Stop Watch 105                        |
| Voice Commands                        |
| 95                                    |
| World Clock 106                       |
| Troubleshooting 146                   |
| TTY Mode 126                          |
| Tunes & Tones78                       |
| Turn on the HAC                       |
| Setting 143                           |
| Use Speed Dials 37                    |
| Use the Contact List to<br>Make Calls |
|                                       |

| Use the Keypad to<br>Make Calls                            |
|------------------------------------------------------------|
| Use the Last Number<br>Dialed to Make Calls 35             |
| Use the Number from<br>the Call History to Make<br>Calls35 |
| Use Your Phone with a<br>Hearing Aid Device 142            |
| Vehicles Equipped with an Airbag137                        |
| View Timers 76                                             |
| Voicemail 68                                               |
| VZ Navigator 88                                            |
| Wait/Pause Feature . 36                                    |
| What's Included 10                                         |

## **Consumer Limited Warranty**

ZTE ("Seller") offers you a limited warranty that the enclosed product or products (the "Product") will be free from defects in material and workmanship for a period that expires one year from the date of sale of the Product to you, provided that you are the original end-user purchaser of the Product and provided that your purchase was made from a supplier authorized by the Seller. Transfer or resale of a Product will automatically terminate warranty coverage with respect to that Product. This limited warranty is not transferable to any third party, including but not limited to any subsequent purchaser or owner of the Product. This limited warranty is applicable only to end users in the United States.

Seller will, at its sole and absolute discretion, either repair or replace a Product (which unit may use refurbished parts of similar quality and functionality) if found by Seller to be defective in material or workmanship, or if Seller determines that it is unable to repair or replace such Product. Seller will refund the purchase price for such Product, provided that the subject Product (i) is returned to a Seller authorized service center within the one year warranty period, and (ii) is accompanied by a proof of purchase in the form of a bill of sale or receipted invoice which evidences that the subject Product is within the one year warranty period. After the one year warranty period, you must pay all shipping, parts and labor charges. In the event that the product is deemed un-repairable or has been removed from the list of products supported by the Seller, you will only be liable for shipping and labor charges.

This limited warranty does not cover and is void with respect to the following: (i) any Product which has been improperly installed, repaired, maintained or modified; (ii) any Product which has been subjected to misuse (including any Product used in conjunction with hardware electrically or mechanically incompatible or used with accessories not approved by Seller), abuse, accident, physical damage. abnormal operation, improper handling, neglect, exposure to fire or liquid: (iii) any Product operated outside published maximum ratings: (iv) cosmetic damage: (v) any Product on which warranty stickers or Product serial numbers have been removed, altered, or rendered illegible: (vi) cost of installation, removal or reinstallation; (vii) signal reception problems (unless caused by defects in material and workmanship); (viii) damage the result of fire, flood, acts of God or other acts which are not the fault of Seller and which the Product is not specified to tolerate, including damage caused by mishandling, shipping and blown fuses: (ix) consumables (such as fuses); or (x) any Product which has been opened, repaired, modified or altered by anyone other than Seller or a Seller authorized service center

USE ONLY SELLER APPROVED ACCESSORIES WITH SELLER PHONES. USE OF ANY UNAUTHORIZED ACCESSORIES MAY BE DANGEROUS AND WILL INVALIDATE THE PHONE WARRANTY IF SAID ACCESSORIES CAUSE DAMAGE OR A DEFECT TO THE PHONE.

SELLER SPECIFICALLY DISCLAIMS LIABILITY FOR ANY AND ALL DIRECT, INDIRECT, SPECIAL, GENERAL, PUNITIVE, EXEMPLARY, AGGRAVATED, INCIDENTAL OR CONSEQUENTIAL DAMAGES, EVEN IF ADVISED OF THE POSSIBILITY OF SUCH DAMAGES, WHETHER FORESEEABLE OR UNFORESEEABLE OF ANY KIND WHATSOEVER, INCLUDING BUT NOT LIMITED TO LOSS OF PROFITS, UNANTICIPATED BENEFITS OR REVENUE, ANTICIPATED PROFITS ARISING OUT OF USE OF OR INABILITY TO USE ANY PRODUCT (FOR EXAMPLE, WASTED AIRTIME CHARGES DUE TO THE MALFUNCTION OF A PRODUCT) OR CONTRIBUTION OR INDEMNITY IN RESPECT OF ANY CLAIM RELATED TO A PRODUCT.

REPAIR OR REPLACEMENT OF A DEFECTIVE PRODUCT OR REFUND OF THE PURCHASE PRICE RELATING TO A DEFECTIVE PRODUCT. AS PROVIDED UNDER THIS WARRANTY, ARE YOUR SOLE AND EXCLUSIVE REMEDIES FOR BREACH OF THE LIMITED WARRANTY, AND SUBJECT TO THIS WARRANTY THE PRODUCTS ARE APPROVED AND ACCEPTED BY YOU "AS IS". SELLER MAKES NO OTHER WARRANTIES. REPRESENTATIONS OR CONDITIONS OF ANY KIND. ORAL OR WRITTEN. EXPRESS OR IMPLIED, STATUTORY OR OTHERWISE. WITH RESPECT TO THE PRODUCTS. INCLUDING BUT NOT LIMITED TO ANY IMPLIED WARRANTY OR CONDITION OF MERCHANTABILITY OR FITNESS FOR A PARTICULAR PURPOSE OR AGAINST INFRINGEMENT OR ANY IMPLIED WARRANTY OR CONDITION ARISING OUT OF TRADE USAGE OR OUT OF A COURSE OF DEALING OR COURSE OF PERFORMANCE NO DEALER DISTRIBUTOR AGENT OR EMPLOYEE IS AUTHORIZED TO MAKE ANY MODIFICATION OR ADDITION TO THIS WARRANTY

Some jurisdictions do not allow the exclusion or limitation of incidental or consequential damages, or allow limitations on how long an implied warranty lasts, so the above limitations or exclusions may not apply to you. This limited warranty gives you specific legal rights, and you may also have other rights which vary from jurisdiction to jurisdiction.

For warranty service information, please call the following telephone number: 1-877-817-1759, 1-212-444-0502 or return to the point of sale for the products.